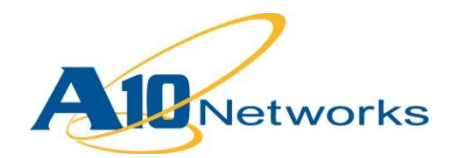

## ■ 構築ガイド

# Microsoft Exchange Server 2010 用 AX シリーズ構築ガイド

V1.2

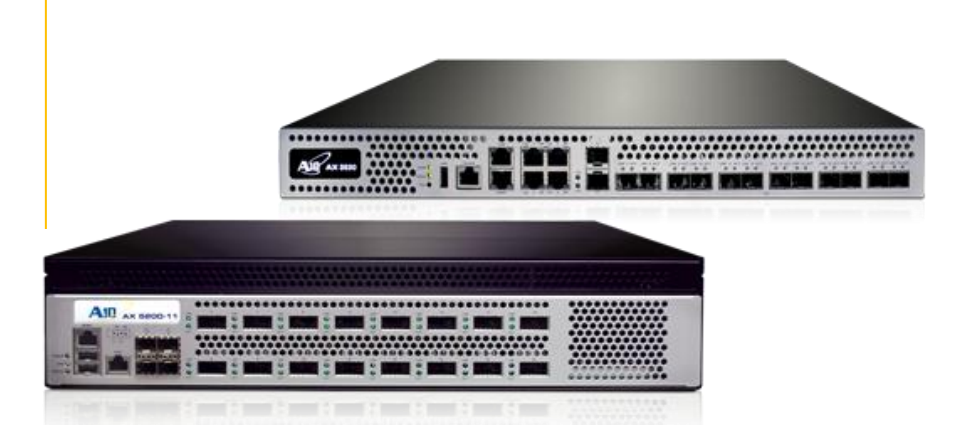

## 目次

| 1       | はじ&<br>1      | りに<br>前提条件                                   | 5  |
|---------|---------------|----------------------------------------------|----|
| 2<br>2. | Exchange<br>1 | ange Server 2010 の役割に応じた AX の構築<br>ラボの図解     | .6 |
| 2.      | 2             | AX 構成の要約                                     | .7 |
|         | 2.2.1         | AX 構成の要約 - Exchange クライアントアクセスの役割            | .7 |
|         | 2.2.2         | AX 構成の要約 - Exchange エッジトランスポートサーバーの役割        | 10 |
| 2.      | 3             | Exchange クライアントアクセスの役割 - Outlook Web App     | 12 |
|         | 2.3.1         | AX の構成                                       | 12 |
|         | 2.3.2         | 構成の確認                                        | 22 |
| 2.      | 4             | Exchange クライアントアクセスの役割 – Exchange コントロールパネル  | 25 |
|         | 2.4.1         | AX の構成                                       | 25 |
|         | 2.4.2         | 構成の確認                                        | 26 |
| 2.      | 5             | Exchange クライアントアクセスの役割 - Outlook Anywhere    | 26 |
|         | 2.5.1         | AX の構成                                       | 26 |
|         | 2.5.2         | 構成の確認                                        | 32 |
| 2.      | 6             | Exchange クライアントアクセスの役割 – Exchange ActiveSync | 33 |
|         | 261           | AX の構成                                       | 33 |
|         | 262           | 構成の確認                                        | 37 |
| 2.      | 7             | Exchange クライアントアクセスの役割 – RPC                 | 38 |
|         | 271           | AX の構成                                       | 39 |
|         | 272           | 構成の確認                                        | 44 |
| 2.      | 8             | Exchange クライアントアクセスの役割 – POP3                | 45 |

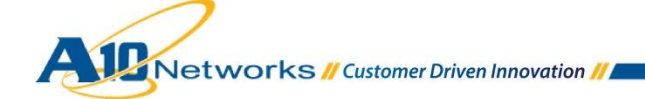

|     | 2.8.1            | AX の構成                                                   | 45                         |
|-----|------------------|----------------------------------------------------------|----------------------------|
|     | 2.8.2            | 構成の確認                                                    | 50                         |
| 2.9 | 9                | Exchange クライアントアクセスの役割 – IMAP4                           | 51                         |
|     | 2.9.1            | AX の構成                                                   | 51                         |
|     | 2.9.2            | 構成の確認                                                    | 56                         |
| 2.  | 10               | Exchange クライアントアクセスの役割 – Exchange Web サービス               | 57                         |
|     | 2.10.1           | AX の構成                                                   | 57                         |
|     | 2.10.2           | 構成の確認                                                    | 58                         |
| 2.  | 11               | Exchange クライアントアクセスの役割 – Autodiscover                    | 58                         |
|     | 2.11.1           | AX の構成                                                   | 58                         |
|     | 2.11.2           | 構成の確認                                                    | 58                         |
| 2.  | 12               | Exchange クライアントアクセスの役割 – オフラインアドレス帳配布                    | 58                         |
|     | 2.12.1           | AX の構成                                                   | 59                         |
|     | 2.12.2           | 構成の確認                                                    | 59                         |
| 2.  | 13               | Exchange エッジトランスポートサーバーの役割 - SMTP                        | 59                         |
|     | 2.13.1           | AX の構成                                                   | 59                         |
|     | 2.13.2           | 構成の確認                                                    | 62                         |
| 2.  | 14               | 単一の VIP を使用する複数の Exchange サービス                           | 65                         |
|     | 2.14.1<br>AX の棹  | 同じ Exchange サーバー上にある OWA + OA + EAS サービスが単一の VIP を<br>構成 | 使用する場合の<br>66              |
|     | 2.14.2<br>の AX ( | 異なる Exchange サーバー上にある OWA + OA + EAS サービスが単一の VIF<br>の構成 | <sup>-</sup> を使用する場合<br>68 |
|     | 2.14.3           | 構成の確認                                                    | 73                         |
| 3.  | まとめ              | )                                                        | 74                         |
| A.  | 付録 -             | - AX の CLI 設定例                                           | 75                         |

| A.1      | Exchange クライアントアクセスの役割 - Outlook Web App75                 |
|----------|------------------------------------------------------------|
| A.2      | Exchange クライアントアクセスの役割 – Exchange コントロールパネル                |
| A.3      | Exchange クライアントアクセスの役割 - Outlook Anywhere                  |
| A.4      | Exchange クライアントアクセスの役割 – Exchange ActiveSync               |
| A.5      | Exchange クライアントアクセスの役割 – RPC80                             |
| A.6      | Exchange クライアントアクセスの役割 – POP381                            |
| A.7      | Exchange クライアントアクセスの役割 – IMAP482                           |
| A.8      | Exchange クライアントアクセスの役割 – Exchange Web サービス83               |
| A.9      | Exchange クライアントアクセスの役割 – Autodiscover84                    |
| A.10     | Exchange クライアントアクセスの役割 – オフラインアドレス帳配布85                    |
| A.11     | Exchange クライアントアクセスの役割 – SMTP85                            |
| A.12     | Exchange クライアントアクセスの役割 - 単一の VIPを使用する複数の Exchange サービス(OWA |
| + OA + E | AS が同一サーバー上にある場合)86                                        |
| A.13     | Exchange クライアントアクセスの役割 - 単一の VIPを使用する複数の Exchange サービス(OWA |
| + OA + E | AS がそれぞれ異なるサーバー上にある場合)                                     |
| A.14     | Exchange クライアントアクセスの役割 - 単一の VIPを使用する複数の Exchange サービス(OWA |
| + OA + E | AS + RPC + SMTP が同一サーバー上にある場合)90                           |
| A.15     | 特定のサービスをブロックする aFleX スクリプト(任意設定)92                         |
| A.16     | aFleX パーシステンスのスクリプト(任意設定)93                                |

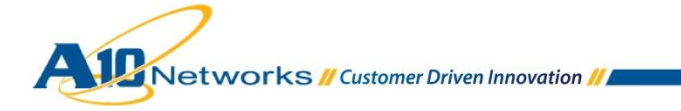

#### 1 はじめに

Microsoft Exchange Server は Microsoft のユニファイドコミュニケーションソリューションの基盤であり、柔軟 性と信頼性を兼ね備えたメッセージングプラットフォームを提供します。Exchange の主な機能としては、電子メー ル、カレンダー、連絡先、タスク、モバイルおよび Web ベースでの情報へのアクセスのサポート、データストレー ジのサポートなどがあります。

企業の多様なニーズに応えるために、Exchange Server は以下のような役割を果たします。

- クライアントアクセスサーバー エンドユーザー(Outlook、Webメールクライアント、モバイルデバイスなど)からのリクエストを受け取るフロントエンドサーバー
- エッジトランスポートサーバーの役割 インターネットに直接接続されたすべてのメールフローを処理し、 攻撃を受ける範囲を最小限に抑える
- ハブトランスポートの役割 すべてのインターネットメールフローを処理する
- メールボックスの役割 ユーザーのメールボックスを包含する Exchange データベース
- ユニファイドメッセージングの役割 VoIP インフラストラクチャを Exchange 組織に統合する

Microsoft Exchange Server の詳細については、以下の URLを参照してください。

http://www.microsoft.com/exchange/2010/en/us/default.aspx

すべての Microsoft Exchange Server システムに AX シリーズを導入することで、以下のような利点が得られます。

- 拡張性の向上 企業は膨大な数の従業員に Exchange サービスを提供しつつ、複数の Exchange サーバーに並行して負荷を分散させることができます。
- 高可用性 -たとえ Exchange Server がオフラインになった場合でも Exchange サービスは保証されます。
- パフォーマンスの向上 圧縮や SSL オフロードなどを始めとする複数の Exchange サーバー最適化に より、エンドユーザーがより迅速に Exchange サービスにアクセスできるようになります。
- セキュリティの向上 DDoS 攻撃からサービスを守ります。
- 柔軟性の向上 同じパブリック VIP を介して複数の異なる Exchange サービスにアクセスできます。

この構築ガイドでは、アプリケーション配信コントローラー AX シリーズのサーバーロードバランサー機能で Microsoft Exchange Server 2010 ソリューションをサポートするように構成する手順を説明しています。

#### 1.1 前提条件

- A10 ネットワークス AX シリーズでバージョン 2.4.3 以降のソフトウェアが稼動している。
- 読者が AX シリーズと Microsoft Exchange Server の両方について基本的な構成の知識を持っている。

- すべての AX 統合モードがサポートされている(ゲートウェイ(ルーテッド)モード、ワンアームモード、トランスペアレントモード)。本書に記載されている例では、ゲートウェイモードを使用しています。
- IPv4とIPv6が両方ともサポートされている。本書に記載されている例では、IPv4を使用しています。 注:Microsoft Exchange 2010では、IPv6のサポートに関していくつかの制限があります。 (http://technet.microsoft.com/en-us/library/gg144561.aspx)。

#### 2 EXCHANGE SERVER 2010 の役割に応じた AX の構築

エンドユーザーと直接やりとりする場合、Exchangeには2つの役割、すなわちクライアントアクセスサーバーの 役割とエッジトランスポートサーバーの役割があります。

クライアントアクセスサーバーの役割は、Microsoft Outlook を始めとするさまざまなクライアントからの Exchange 2010 サーバーへの接続を受け付けます。

以下の5つのクライアントアクセスモードがあります。

- Outlook Web App(OWA) 任意の Web ブラウザーから電子メールにアクセスします。
- Outlook Anywhere Microsoft Outlook Messaging API (MAPI) over HTTP から電子メールにアクセ スします。
- ActiveSync 携帯電話と Exchange 2010 との間で電子メールを同期させます。
- RPC (Remote Procedure Call) クライアントアクセス Microsoft Outlook MAPI を介して電子メールに アクセスします。
- POP3/IMAP4 標準的な電子メールクライアントから電子メールにアクセスします。

また、各クライアントアクセスモードでそれぞれ異なるサービスが提供されます。

- Exchange Web サービス(EWS) Web サービス API を提供します。
- Autodiscover ユーザーのプロファイル設定を簡素化します。
- オフラインアドレス帳 (OAB) 配布 Web ベースの配布を介した Outlook クライアントのための OAB アク セスです。

エッジトランスポートサーバーの役割は、転送中のメッセージに対してスパム対策および対策フィルタリングを実行し、メッセージングポリシーとセキュリティポリシーを適用します。

この章では、各モードについてステップごとの手順を説明します。

2.1 ラボの図解

次の図は、構成手順で使用されるネットワークを示しています。

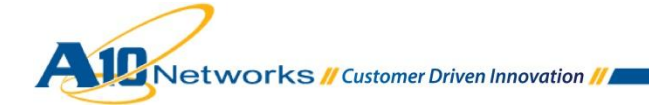

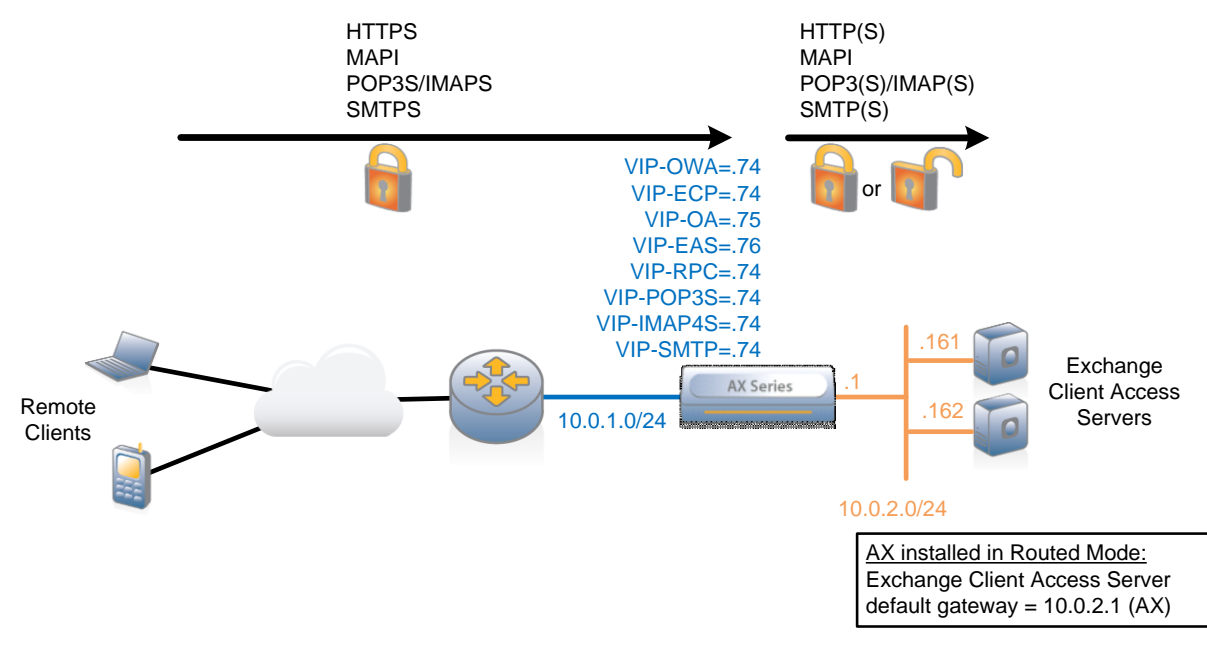

図 1: Exchange Server 2010 用 AX 構築のためのラボ

#### 2.2 AX 構成の要約

#### 2.2.1 AX 構成の要約 - EXCHANGE クライアントアクセスの役割

以下の表は、それぞれの Exchange クライアントアクセスの役割に対する AX 構成の要約を示しています。ステップごとの構成手順については、本書で後述する構成に関するセクションを参照してください。

| クライアントアク<br>セスの役割  | リアルサーバー                                                                      | ヘルスモニター                                       | VIP                                                                                                 | その他                                                                                                    |
|--------------------|------------------------------------------------------------------------------|-----------------------------------------------|----------------------------------------------------------------------------------------------------|----------------------------------------------------------------------------------------------------|
| Outlook Web<br>App | <b>IP</b> :Exchange Server<br>ポート: 443(SSLオ<br>フロードなし)<br>80(SSLオフ<br>ロードあり) | HTTPS(SSL<br>オフロードなし)<br>HTTP(SSLオ<br>フロードあり) | <b>IP</b> :クライアントがアクセス<br>する IP<br><b>タイプ</b> : HTTPS<br><b>ポート</b> : 443<br><b>パーシステンス</b> :Cookie | <b>任意設定</b> :<br>HTTP 圧縮を有効にする<br>Exchange OWA SSL オフ<br>ロード<br>HTTP VIP がポート 80 をリッ<br>スンし、HTTP クライアントを<br>HTTPS ヘリダイレクトする<br>"/owa"を含んでいないリクエス |

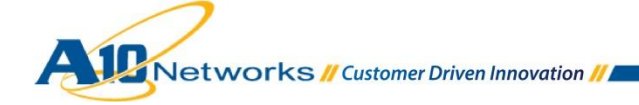

|                        |                                                                              |                                                |                                                                                                    | トに"/owa"を付け加える                                                                                                    |
|------------------------|------------------------------------------------------------------------------|------------------------------------------------|----------------------------------------------------------------------------------------------------|----------------------------------------------------------------------------------------------------|
| Exchange ⊐ン<br>トロールパネル | IP:Exchange Server<br>ポート: 443(SSLオ<br>フロードなし)<br>80(SSLオフ<br>ロードあり)         | HTTPS(SSL<br>オフロードなし)<br>HTTP(SSL オ<br>フロードあり) | <b>IP</b> : クライアントがアクセス<br>する IP<br><b>タイプ</b> : HTTPS<br><b>ポート</b> : 443<br><b>パーシステンス</b> : Cookie                                                | <b>任意設定</b> :<br>HTTP 圧縮を有効にする<br>Exchange ECP SSL オフロー<br>ド<br>HTTP VIP がポート 80 をリッ<br>スンし、HTTP クライアントを<br>HTTPS ヘリダイレクトする                                           |
| Outlook<br>Anywhere    | <b>IP</b> :Exchange Server<br>ポート: 443(SSLオ<br>フロードなし)<br>80(SSLオフ<br>ロードあり) | HTTPS(SSL<br>オフロードなし)<br>HTTP(SSLオ<br>フロードあり)  | <ul> <li>IP: クライアントがアクセス<br/>する IP</li> <li>タイプ: HTTPS</li> <li>ポート: 443</li> <li>パーシステンス: persist<br/>uie を含む aFleX スクリプ<br/>ト、またはソース IP</li> </ul> | <b>任意設定</b> :<br>Exchange OA SSL オフロード                                                                                                    |
| Exchange<br>ActiveSync | <b>IP</b> :Exchange Server<br>ポート: 443(SSLオ<br>フロードなし)<br>80(SSLオフ<br>ロードあり) | HTTPS(SSL<br>オフロードなし)<br>HTTP(SSL オ<br>フロードあり) | IP: クライアントがアクセス<br>する IP<br>タイプ: HTTPS<br>ポート: 443<br>パーシステンス: persist<br>uie を含む aFleX スクリプ<br>ト、またはソース IP                                          | <b>任意設定</b> :<br>Exchange EAS SSL オフロー<br>ド                                                                                                    |
| RPC                    | IP:Exchange Server<br>ポート: 0(すべての<br>TCP)                                    | <b>TCP</b> (ポート<br>135)                        | <ul> <li>IP: クライアントがアクセス<br/>する IP</li> <li>タイプ: TCP</li> <li>ポート: 0(ワイルドカード)</li> <li>パーシステンス: ソース IP</li> </ul>                                    | TCP のエージングを最低限の<br>の 3600 秒(1 時間)まで、また<br>は最大値の 28,800 秒(8 時<br>間)まで増やす。[Reset<br>Forward]と[Reset Receive]を<br>有効にする<br>任意設定:<br>AX(ACL を介して)および<br>Exchange サーバーのポート |

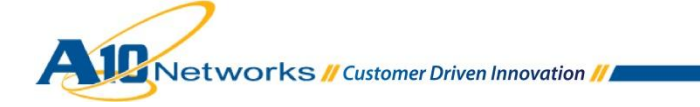

|                           |                                                                               |      |                                                                                                    | 番号を制限する                                                      |
|---------------------------|-------------------------------------------------------------------------------|------|----------------------------------------------------------------------------------------------------|--------------------------------------------------------------|
| РОРЗ                      | <b>IP</b> :Exchange Server<br>ポート: 995(SSLオ<br>フロードなし)<br>110(SSLオフ<br>ロードあり) | ТСР  | IP:クライアントがアクセス<br>する IP<br>タイプ: TCP(SSLオフ<br>ロードなし)<br>SSL プロキシ(SSL<br>オフロードあり)<br>ポート: 995<br>パーシステンス:不要  | <b>任意設定</b> :<br>Exchange POP3 SSL オフ<br>ロード                 |
| IMAP4                     | IP:Exchange Server<br>ポート: 993(SSLオ<br>フロードなし)<br>143(SSLオフ<br>ロードあり)         | ТСР  | IP: クライアントがアクセス<br>する IP<br>タイプ: TCP(SSLオフ<br>ロードなし)<br>SSL プロキシ(SSL<br>オフロードあり)<br>ポート: 993<br>パーシステンス:不要 | <b>任意設定</b> :<br>Exchange IMAP4 SSLオフ<br>ロード                 |
| Exchange Web<br>サービス(EWS) | IP:Exchange Server<br>ポート: 443(SSLオ<br>フロードなし)<br>80(SSLオフ<br>ロードあり)          | НТТР | <b>IP</b> : クライアントがアクセス<br>する IP<br><b>タイプ</b> : HTTP<br><b>ポート</b> : 80<br><b>パーシステンス</b> :Cookie         | <b>任意設定</b> :<br>HTTP 圧縮を有効にする<br>Exchange EWS SSL オフ<br>ロード |

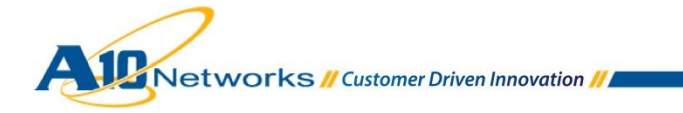

| Autodiscover                              | <b>IP</b> :Exchange Server<br>ポート: 443(SSLオ<br>フロードなし)<br>80(SSLオフ<br>ロードあり) | нттр                                          | IP: クライアントがアクセス<br>する IP<br>タイプ: HTTP<br>ポート: 80<br>パーシステンス:不要                                                         | <b>任意設定</b> :<br>HTTP 圧縮を有効にする<br>Exchange SSL オフロード |
|-------------------------------------------|------------------------------------------------------------------------------|-----------------------------------------------|----------------------------------------------------------------------------------------------------|------------------------------------------------------|
| オフラインアドレ<br>ス帳(OAB)配布                     | クライアントアクセス<br>RPCを参照                                                         | クライアントアク<br>セス RPC を参<br>照                    | クライアントアクセス RPC<br>を参照                                                                                                  | クライアントアクセス RPC を参<br>照                               |
| 同じサーバーを<br>使用する複数の<br>サービスに対す<br>る同ー VIP  | IP:Exchange Server<br>ポート: 443(SSLオ<br>フロードなし)<br>80(SSLオフ<br>ロードあり)         | HTTPS(SSL<br>オフロードなし)<br>HTTP(SSLオ<br>フロードあり) | <b>IP</b> :クライアントがアクセス<br>する IP<br><b>タイプ</b> : HTTPS<br><b>ポート</b> : 443<br><b>パーシステンス</b> :ソース IP                    | <b>任意設定</b> :<br>Exchange SSL オフロード                  |
| 異なるサーバー<br>を使用する複数<br>のサービスに対<br>する同一 VIP | IP:Exchange Server<br>ポート: 443(SSLオ<br>フロードなし)<br>80(SSLオフロード<br>あり)         | HTTPS(SSL<br>オフロードなし)<br>HTTP(SSLオ<br>フロードあり) | IP:クライアントがアクセス<br>する IP<br>タイプ: HTTPS<br>ポート: 443<br>パーシステンス:ソース IP<br>aFleX:クライアントアクセ<br>スごとに特定のサー<br>ビスグループを選択<br>する | <b>任意設定:</b><br>Exchange SSL オフロード                   |

2.2.2 AX 構成の要約 - EXCHANGE エッジトランスポートサーバーの役割

以下の表は、Exchange エッジトランスポートサーバーの役割に対する AX 構成の要約を示しています。ステップ ごとの構成手順については、本書で後述する構成に関するセクションを参照してください。

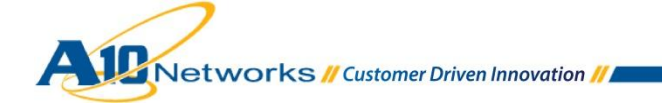

| クライアントアク<br>セスの役割  | リアルサーバー                       | ヘルスモニター | VIP                                                          | その他                                                   |
|--------------------|-------------------------------|---------|--------------------------------------------------------------|-------------------------------------------------------|
| エッジトランス<br>ポートサーバー | IP:Exchange Server<br>ポート: 25 | SMTP    | IP:クライアントがアクセス<br>する IP<br>タイプ: TCP<br>ポート: 25<br>パーシステンス:不要 | <b>任意設定</b> :<br>Exchange SMTP TLS<br>(STARTTLS)オフロード |

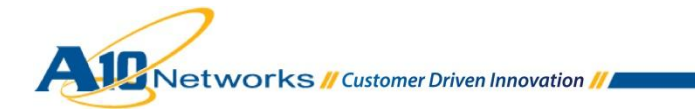

\_

#### 2.3 EXCHANGE クライアントアクセスの役割 - OUTLOOK WEB APP

Outlook Web App (OWA)を使用すると、HTTPS を介して Web ブラウザーから Exchange メールボックスにア クセスできます。

AX は次のような利点をもたらします。

• Exchange OWA サーバーのロードバランシングと高可用性

さらに、任意設定によりで以下のような利点も得られます。

- HTTP 圧縮の使用によるリモートエンドユーザーのレスポンスタイムの短縮とデータセンターの帯域幅使 用量を削減
- SSL オフロードによる Exchange OWA サーバーでの CPU とメモリーの使用量を削減
- HTTP クライアントを HTTPS ヘリダイレクトする
- "/owa"を含んでいないリクエストに"/owa"を付け加える

#### 2.3.1 AX の構成

注: Outlook Anywhere または Exchange ActiveSync サービスに同じ仮想 IP アドレス(VIP)を使用する場合は、 2.14「単一の VIP を使用する複数の Exchange サービス」を参照してください。

#### A. EXCHANGE OWA リアルサーバーの作成

- 各 Exchange OWA リアルサーバーそれぞれについて、リアルサーバーを作成します。 OWA サーバー の名前と IP アドレスを入力し、プロトコルとして TCP を指定してポート 443 を追加します。
  - ◆ Web GUI を使用する場合: [Config Mode] > [Service] > [SLB] > [Server]

| General                   |            |  |
|---------------------------|------------|--|
| Name: *                   | Exchange1  |  |
| IP Address/Host: *        | 10.0.2.161 |  |
| GSLB External IP Address: |            |  |
| Weight:                   | 1          |  |

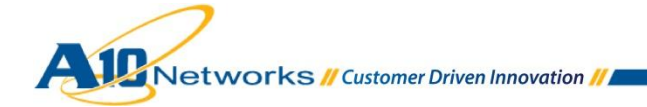

| O Po | ort    |        |                    |                   |          |      |       |               |            |                        |              |       |    |           |
|------|--------|--------|--------------------|-------------------|----------|------|-------|---------------|------------|------------------------|--------------|-------|----|-----------|
| P    | ort: ' | * 44   | 3                  | Protoc            | col: TCP |      | - Wei | ght( <u>W</u> | ():* 1     |                        | No SSL       |       |    | 🖸 Add     |
| C    | onne   | ectior | n Limit( <u>C</u>  | L):800000         | )0 🔽 L   | .ogg | ing   |               | Connect    | ion Resume( <u>C</u>   | <u>R):</u>   | ]     |    | 🥥 Update  |
| S    | erve   | r Por  | t Templa           | te( <u>SPT</u> ): | default  |      |       | •             | Stats Da   | ta( <u>SD</u> ): 🔍 Ena | abled 🔘 Disa | abled |    | Oelete    |
| Н    | ealti  | h Mon  | nitor( <u>HM</u> ) | : 🔍 (defa         | ault)    |      | -     | © Fo          | ollow Port | :                      | TCP -        | -     |    | 📀 Enable  |
| E    | xten   | ded S  | Stats( <u>ES</u> ) | : 🔘 Enab          | led 🔍 Di | sab  | ed    |               |            |                        |              |       |    | 🙆 Disable |
|      |        |        | Port               | Protocol          | CL       |      | CR    | w             | No SSL     | SPT                    | НМ           | SD    | ES |           |
|      |        | 0      | 443                | TCP               | 8000000  | Ø    |       | 1             | 8          | default                | (default)    | Ø     | Θ  |           |

◆ CLIを使用する場合: AX(config)#slb server Exchangel 10.0.2.161 AX(config-real server) #port 443 tcp

#### B. EXCHANGE OWA ヘルスチェックの作成

- Exchange OWA サーバーの可用性をテストするために、ヘルスモニターテンプレートを作成します。ヘ ルスモニターテンプレートの名前を入力し、タイプとして HTTPSを選択し、URL として"GET /"を選択し ます。
  - ◆ Web GUI を使用する場合: [Config Mode] > [Service] > [Health Monitor]

| Health Monitor |              |
|----------------|--------------|
| Name: *        | hm-owa-https |
| Retry:         | 3            |

| Method         |          |          |   |
|----------------|----------|----------|---|
| Override IPv4: |          |          | ] |
| Override IPv6: |          |          | ] |
| Override Port: |          |          | ] |
| Method:        | Internal | External |   |
| Туре:          | HTTPS    |          | - |
| Port:          | 443      |          | ] |
| Host:          |          |          | ] |
| URL:           | GET      | ✓ /      |   |

◆ CLIを使用する場合: AX(config)#health monitor hm-owa-https AX(config-health:monitor) #method https

C. EXCHANGE OWA サービスグループの作成

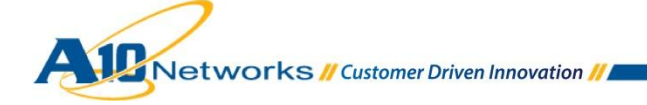

- Exchange OWA サーバー用の TCP サービスグループを作成します。サービスグループの名前を入力した後、[Type]ドロップダウンリストから[TCP]を選択し、ロードバランシングアルゴリズムとして[Least Connection]を選択し、ヘルスモニターとして OWA を選択します。各 Exchange OWA サーバーを、このサービスグループにポート 443 で割り当ててください。
  - ◆ Web GUI を使用する場合:[Config Mode] > [Service] > [SLB] > [Service Group]

| Service Group                       |             |           |         |           |          |            |           |
|-------------------------------------|-------------|-----------|---------|-----------|----------|------------|-----------|
| Name: *                             | Exchange-0  | NA-https  |         |           |          |            |           |
| Туре:                               | TCP         |           |         | <b>•</b>  |          |            |           |
| Algorithm:                          | Least Conne | ction     |         | •         |          |            |           |
| Health Monitor:                     | hm-owa-http | s         |         | -         |          |            |           |
| Min Active Members:                 |             |           |         |           |          |            |           |
|                                     |             |           |         |           |          |            |           |
| Server                              |             |           |         |           |          |            |           |
| IPv4/IPv6:                          | IPv4        | IPv6      |         |           |          |            |           |
| Server: *                           | Exchange2   |           | -       | Port: *   | 443      | 3          | O Add     |
| Server Port Template( <u>SPT</u> ): | default     |           | -       | Priority: | 1        | -          | 🥥 Update  |
| Stats Data:                         | Enabled     | O Disable | ed      |           |          |            | Oelete    |
| Server                              |             | Port      | SPT     |           | Priority | Stats Data | 📀 Enable  |
| 📃 📀 Exchange1                       |             | 443       | default |           | 1        | 0          | 😣 Disable |
| 📃 🥑 Exchange2                       |             | 443       | default |           | 1        | 0          |           |

• CLIを使用する場合: AX(config)#slb service-group Exchange-OWA-https tcp AX(config-slb svc group)#method least-connection AX(config-slb svc group)#health-check hm-owa-https AX(config-slb svc group)#member Exchange1:443 AX(config-slb svc group)#member Exchange2:443

#### D. EXCHANGE OWA のパーシステンスの作成

- 各エンドユーザーが常に同じ Exchange OWA に接続されるようにするために Cookie パーシステンス テンプレートを作成します。パーシステンステンプレートの名前を入力し、マッチタイプとしてサーバーを 選択します。
  - ◆ Web GUI を使用する場合 : [Config Mode] > [Service] > [Template] > [Persistent] > [Cookie Persistence]

| Cookie Persistence |             |         |
|--------------------|-------------|---------|
| Name: *            | persist-owa |         |
| Expiration:        |             | Seconds |
| Cookie Name:       |             |         |

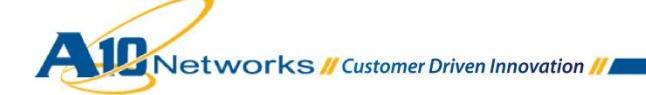

◆ CLIを使用する場合: AX(config)# slb template persist cookie persist-owa

E. IIS サーバーのパブリック証明書/秘密鍵の AX へのインポート

注: Microsoft IIS から証明書/鍵をエクスポートする方法については、以下の URL を参照してください。 http://technet.microsoft.com/en-us/library/cc731386%28WS.10%29.aspx

- IIS パブリック証明書/秘密鍵を AX デバイスにインポートします。証明書の名前を入力し、インポート方法 ([Local]または[Remote])を選択して形式を選択します。ダウンロード設定を入力します(これらの設定 は[Local]と[Remote]のどちらを選択したかによって異なります)。
  - ◆ Web GUI を使用する場合: [Config] > [Service] > [SSL Management] > [Certificate]

| Import                   |                             |
|--------------------------|-----------------------------|
| Name: *                  | owa-cert-key                |
| Import Certificate from: | Iccal Remote Text           |
| Certificate Format:      | PFX 🔻                       |
| Password:                | •••                         |
| Certificate Source:      | C:\Temp\IIS-OWA.pfx Browse_ |

CLIを使用する場合:AX(config)#slb ssl-load certificate OWA-cert-key type pfx password a10 tftp://10.0.1.10/IIS-OWA.pfx

- クライアント SSL テンプレートを作成します。テンプレートの名前を入力し、証明書と鍵のファイルを選択して、[Pass Phrase]にパスフレーズを入力します。
  - ◆ Web GUI を使用する場合: [Config] > [Service] > [Template] > [SSL] > [Client SSL]

| Client SSL           |                 |   |
|----------------------|-----------------|---|
| Name: *              | OWA-Client-Side |   |
| Certificate Name:    | owa-cert-key    | • |
| Chain Cert Name:     |                 | • |
| Key Name:            | owa-cert-key    | • |
| Cache Size:          | 0               |   |
| Pass Phrase:         | •••             |   |
| Confirm Pass Phrase: | •••             |   |

◆ CLIを使用する場合:

AX(config)#slb template client-ssl OWA-Client-Side AX(config-client ssl)#cert OWA-cert-key AX(config-client ssl)#key OWA-cert-key passphrase al0

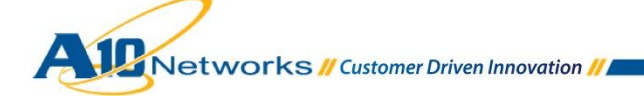

- サーバーSSLテンプレートを作成します。テンプレートの名前を入力します。
  - ◆ Web GUI を使用する場合: [Config] > [Service] > [Template] > [SSL] > [Server SSL]

| Server SSL        |                 |
|-------------------|-----------------|
| Name: *           | OWA-Server-Side |
| Certificate Name: | ▼               |
| Key Name:         |                 |
| CA Cert Name:     |                 |
| TLS/SSL Version:  | <b>•</b>        |

- ◆ CLIを使用する場合: AX(config)# slb template server-ssl OWA-Server-Side

#### F. EXCHANGE OWA の VIP の作成

- エンドユーザーがアクセスする IP アドレスとなる仮想 IP アドレス(VIP)を作成します。
  - ◆ VIP の名前を入力し、IP アドレスを入力します。

○ Web GUI を使用する場合: [Config Mode] > [Service] > [SLB] > [Virtual Server]

| General                      |                              |            |
|------------------------------|------------------------------|------------|
| Name: *                      | Exchange-OWA                 | 🔲 Wildcard |
| IP Address or CIDR Subnet: * | 10.0.1.74                    |            |
| Status:                      | .      Enabled      Disabled |            |

- ◆ CLIを使用する場合: AX(config)#slb virtual-server Exchange-OWA 10.0.1.74
- ◆ タイプとして HTTPS、ポート番号として 443 を指定してポートを追加し、サービスグループ、クライ アント SSL テンプレート、サーバーSSL テンプレート、およびパーシステンステンプレートを選択し ます。

○ Web GUIを使用する場合:[Config Mode] > [Service] > [SLB] > [Virtual Server] > [Port]

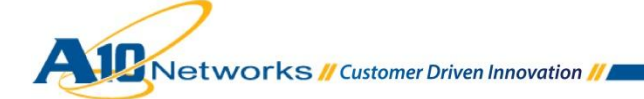

| Virtual Server Port          |                               |
|------------------------------|-------------------------------|
| Virtual Server:              | Exchange-OWA                  |
| Type: *                      | HTTPS 🔹                       |
| Port: *                      | 443                           |
| Service Group:               | Exchange-OWA-https            |
| Connection Limit:            | 8000000 Orop Reset Logging    |
| Client-SSL Template:         | OWA-Client-Side               |
| Server-SSL Template:         | OWA-Server-Side 🔹             |
| Connection Reuse Template:   | ▼                             |
| TCP-Proxy Template:          | ▼                             |
| Persistence Template Type:   | Cookie Persistence Template 🔹 |
| Cookie Persistence Template: | persist-owa 🔻                 |

◆ CLIを使用する場合:

```
AX(config-slb vserver)#port 443 https
AX(config-slb vserver-vport)#service-group Exchange-OWA-https
AX(config-slb vserver-vport)#template client-ssl OWA-Client-Side
AX(config-slb vserver-vport)#template server-ssl OWA-Server-Side
AX(config-slb vserver-vport)#template persist cookie persist-owa
```

#### G. (任意設定)HTTP 圧縮の有効化

HTTP コンテンツを圧縮するための HTTP テンプレートを作成します。HTTP テンプレートの名前を入力し、[Compression]を有効にします。

注:[Level]は1のままにしておきます。レベルを上げるとAXのCPU使用量が増大し、圧縮の利点があまりなくなります。

◆ Web GUI を使用する場合: [Config Mode] > [Service] > [Template] > [Application] > [HTTP]

| HTTP                          |             |
|-------------------------------|-------------|
| Name: *                       | tp-compress |
| Failover URL:                 |             |
| Strict Transaction Switching: | © Enabled   |

| Compression           |                               |
|-----------------------|-------------------------------|
| Compression:          | Enabled                       |
| Keep Accept Encoding: | © Enabled                     |
| Level:                | 1(least compression, fastest) |

◆ CLIを使用する場合:

AX(config) # slb template http tp-compress AX(config-http)#compression enable

• HTTP 圧縮テンプレートを仮想サーバーに割り当てます。

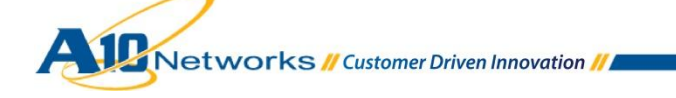

◆ Web GUI を使用する場合: [Config] > [Service] > [SLB] > [Virtual Server] > [Port]

| HTTP Template:                    | tp-compress                                                                                                    |
|-----------------------------------|----------------------------------------------------------------------------------------------------|
| <ul> <li>◆ CLIを使用する場合:</li> </ul> | AX(config)#slb virtual-server Exchange-OWA<br>AX(config-slb vserver)#port 443 https<br>AX(config-slb vserver-vport)#template http tp-compress |

H. (任意設定)EXCHANGE OWA サーバーの SSL オフロード

このオプションを使用すると、エンドユーザーは HTTPS を使って各自の OWA サービスに接続しますが、AX は HTTP を使って OWA サーバーに接続するようになり、サーバーから SSL がオフロードされます。

- それぞれの Exchange OWA リアルサーバーに対してポート 80 を作成します。
  - ◆ Web GUI を使用する場合: [Config Mode] > [Service] > [SLB] > [Server]

1

8

|     |        | Gei                | eral               |             |       |           |               |                |                        |              |       |    |           |
|-----|--------|--------------------|--------------------|-------------|-------|-----------|---------------|----------------|------------------------|--------------|-------|----|-----------|
|     |        | Na                 | me <sup>,</sup> *  |             | 1     | Exchance  | ne1           |                |                        |              |       |    |           |
|     |        | TTG .              | ile.               |             |       | excitaing | 101           |                |                        |              |       |    |           |
|     |        | IP .               | Address/Ho         | ost: *      |       | 10.0.2.1  | 61            |                | ۲                      | Pv4 🔘 IPv6   | i     |    |           |
|     |        | GS                 | LB Externa         | I IP Addres | s: [  |           |               |                |                        |              |       |    |           |
|     |        | We                 | ight:              |             | [     | 1         |               |                |                        |              |       |    |           |
|     |        |                    |                    |             |       |           |               |                |                        |              |       |    |           |
| Poi | rt     |                    |                    |             |       |           |               |                |                        |              |       |    |           |
| Po  | ort: * | 80                 | Proto              | col: TCP    |       | • Weig    | ght( <u>M</u> | <i>I</i> ):* 1 |                        | No SSL       |       |    | 💿 Add     |
| Со  | nnec   | tion Limit         | CL): 800000        | )0 🛛 🗹 L    | oggi  | ng        |               | Connecti       | ion Resume( <u>C</u>   | <u>R):</u>   | ]     |    | 🥥 Update  |
| Se  | rver   | Port Temp          | ate( <u>SPT</u> ): | default     |       |           | •             | Stats Da       | ta <u>(SD</u> ): 🖲 Ena | abled 🔍 Disa | abled |    | Oelete    |
| Не  | alth I | Monitor( <u>HN</u> | ): 🔍 (def          | ault)       |       | •         | © Fo          | ollow Port     | :                      | TCP -        | •     |    | 🔮 Enable  |
| Ex  | tende  | ed Stats( <u>E</u> | ;): 🔘 Enab         | led 💿 Di    | sable | ed        |               |                |                        |              |       |    | 😢 Disable |
|     |        | Port               | Protocol           | CL          |       | CR        | W             | No SSL         | SPT                    | HM           | SD    | ES |           |
|     |        | <b>3</b> 443       | TCP                | 8000000     |       |           | 1             | 8              | default                | (default)    | 0     | 8  |           |

◆ CLIを使用する場合:

TCP

8000000 📀

80

O P

AX(config)#slb server Exchange1 AX(config-real server)#port 80 tcp

default

(default)

3

Exchange OWA サーバーの可用性をテストするために、ヘルスモニターテンプレートを作成します。ヘルスモニターテンプレートの名前を入力し、タイプとして HTTP を選択し、URL として"GET /"を選択します。

◆ Web GUI を使用する場合: [Config Mode] > [Service] > [Health Monitor]

|     | Health Monitor |             |
|-----|----------------|-------------|
|     | Name: *        | hm-owa-http |
|     | Retry:         | 3           |
|     |                |             |
| Met | thod           |             |
| Ove | erride IPv4:   |             |
| Ove | erride IPv6:   |             |
| Ove | erride Port:   |             |
| Me  | thod:          | Internal    |
| Тур | be:            | HTTP 🔻      |
| Po  | rt:            | 80          |
| Ho  | st:            |             |
| UR  | L:             | GET V       |

◆ CLIを使用する場合:

AX(config)#health monitor hm-owa-http AX(config-health:monitor)#method http

- Exchange OWA サーバー用の TCP サービスグループを作成します。サービスグループの名前を入力した後、[Type]ドロップダウンリストから[TCP]を選択し、ロードバランシングアルゴリズムとして[Least Connection]を選択し、ヘルスモニターとして OWA を選択します。各 Exchange OWA サーバーを、このサービスグループにポート 80 で割り当ててください。
- Web GUIを使用する場合:[Config Mode] > [Service] > [SLB] > [Service Group]

| Service Group              |                   |           |     |          |
|----------------------------|-------------------|-----------|-----|----------|
| Name: *                    | Exchange-OWA-http |           |     |          |
| Туре:                      | TCP               | <b>*</b>  |     |          |
| Algorithm:                 | Least Connection  | <b>*</b>  |     |          |
| Health Monitor:            | hm-owa-http       | <b>*</b>  |     |          |
| Min Active Members:        |                   |           |     |          |
|                            |                   |           |     |          |
| Server                     |                   |           |     |          |
| IPv4/IPv6:                 | IPv4  IPv6        |           |     |          |
| Server: *                  | Exchange2 🗸       | Port: *   | 80  | O Add    |
| Server Port Template(SPT): | default 👻         | Priority: | 1 👻 | 🥥 Update |
| Stats Data:                | Enabled Oisabled  |           |     | Oelete   |

| Stats Data: |  |   | : O Enabled | Disabl | Delete  |          |            |           |
|-------------|--|---|-------------|--------|---------|----------|------------|-----------|
|             |  |   | Server      | Port   | SPT     | Priority | Stats Data | 📀 Enable  |
|             |  | 0 | Exchange1   | 80     | default | 1        | 0          | 😢 Disable |
|             |  | 0 | Exchange2   | 80     | default | 1        | <b>I</b>   |           |

◆ CLIを使用する場合:

AX(config)#slb service-group Exchange-OWA-http tcp AX(config-slb svc group)#method least-connection AX(config-slb svc group)#health-check hm-owa-http

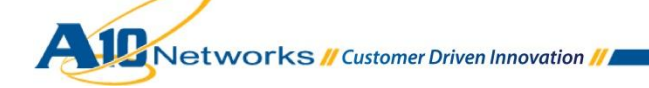

AX(config-slb svc group)#member Exchange1:80 AX(config-slb svc group)#member Exchange2:80

- OWA VIP で、HTTP サーバーが属するサービスグループを選択します。
  - ◆ Web GUI を使用する場合: [Config Mode] > [Service] > [SLB] > [Virtual Server] > [Port]

| Service Group:                             | Exchange-OWA-http 🔻                                          |  |  |  |  |  |  |
|--------------------------------------------|--------------------------------------------------------------|--|--|--|--|--|--|
|                                            |                                                              |  |  |  |  |  |  |
| ◆ CLIを使用す                                  | る場合:                                                         |  |  |  |  |  |  |
| AX(config)#slb virtual-server Exchange-OWA |                                                              |  |  |  |  |  |  |
|                                            | AX(config-slb vserver)#port 443 https                        |  |  |  |  |  |  |
|                                            | AX(config-slb vserver-vport)#service-group Exchange-OWA-http |  |  |  |  |  |  |
|                                            |                                                              |  |  |  |  |  |  |

- OWA VIP で、サーバーSSL テンプレートを削除します。これは、AX デバイスが HTTPS ではなく HTTP を使用して OWA サーバーと通信するためです。

  - ◆ CLIを使用する場合:
     AX(config) #slb virtual-server Exchange-OWA
     AX(config-slb vserver) #port 443 https
     AX(config-slb vserver-vport) #no template server-ssl OWA-Server-Side
- Exchange OWA サーバーで SSL オフロードを有効にします。
   <a href="http://social.technet.microsoft.com/wiki/contents/articles/how-to-configure-ssl-offloading-in-exchange-2010.aspx">http://social.technet.microsoft.com/wiki/contents/articles/how-to-configure-ssl-offloading-in-exchange-2010.aspx</a> を参照してください。

#### I. (任意設定)HTTP クライアントを HTTPS ヘリダイレクトする

Exchange OWA サービスには HTTPS を使用してアクセスする必要があるため、デフォルトでは、エンドユー ザーが HTTP を使用して Exchange OWA サービスにアクセスしようとしても接続はできません。このオプション を使用すると、HTTP を使用して Exchange OWA サービスにアクセスしようとしたエンドユーザーが HTTPS へ リダイレクトされるようになります。

 すべてのエンドユーザーを HTTPS Exchange OWA サービスへリダイレクトするための HTTP テンプ レートを作成します。Exchange OWA への HTTP アクセスに使用する HTTP テンプレートの名前と フェールオーバーURL を入力してください。

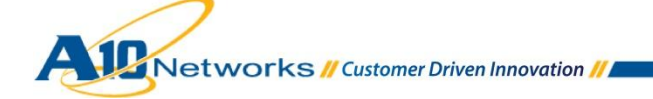

◆ Web GUI を使用する場合 : [Config Mode] > [Service] > [Template] > [Application] > [HTTP]

| HTTP                          |                              |
|-------------------------------|------------------------------|
| Name: *                       | tp-redirect-owa-https        |
| Failover URL:                 | https://mail.example.com/owa |
| Strict Transaction Switching: | © Enabled                    |

◆ CLIを使用する場合:

AX(config)# slb template http tp-redirect-owa-https
AX(config-http)# failover-url https://mail.example.com/owa

- 既存の Exchange OWA バーチャルサーバーで、タイプが HTTP、ポートが 80、サービスグループの指定なしのポートを追加し、フェールオーバー用 HTTP テンプレートを選択します。
- Web GUI を使用する場合: [Config Mode] > [Service] > [SLB] > [Virtual Server]

| Exchange-OWA                       |
|------------------------------------|
| HTTP 🔻                             |
| 30                                 |
| ▼                                  |
| 🖾 8000000 💿 Drop 💿 Reset 🗹 Logging |
|                                    |
| tp-redirect-owa-https              |
| B<br>B                             |

◆ CLIを使用する場合:

AX(config-slb vserver) #port 80 http AX(config-slb vserver-vport)#template http tp-redirect-owa-https

J. (任意設定)"/OWA"を含まないリクエストに"/OWA"を追加する

デフォルトでは、要求で"/owa"を指定せずに(つまり"<u>https://mail.example.com</u>") Exchange OWA サービスにア クセスしようとしたエンドユーザーは、Exchange OWA サービスではなくデフォルトの IIS ページにアクセスする ことになります。AX は"/owa"をリクエストに追加できるため、エンドユーザーは常に Exchange OWA サービスに アクセスできます。

"/owa"を含んでいないリクエストに"/owa"を挿入する、次のような aFleX ポリシーを作成します。

```
when HTTP_REQUEST {
    # transparently insert "/owa" if not already present
    if {not ([HTTP::uri] starts_with "/owa")} {
        HTTP::uri /owa[HTTP::uri]
    }
}
```

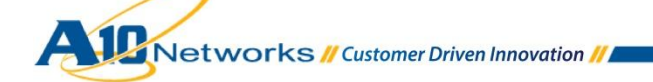

◆ Web GUI を使用する場合:[Config] > [Service] > [aFleX]

| aFleX   |                                                                                                    |
|---------|----------------------------------------------------------------------------------------------------|
| Name: * | insert_owa                                                                                                    |
|         | <pre>when HTTP_REQUEST {     if {not ([HTTP::uri] starts_with "/owa")} {         HTTP::uri /owa[HTTP::uri]     } }</pre> |

◆ CLIを使用する場合:

AX(config)#import aflex insert\_owa tftp://10.0.1.10/insert\_owa.txt

注:CLIを使用するには、aFleXファイルを別途テキストエディタ等で作成の上、TFTP サーバー 10.0.1.10 に格納後実施する必要があります。

- aFleX ポリシーをバーチャルサーバーに割り当てます。
  - ◆ Web GUI を使用する場合: [Config] > [Service] > [SLB] > [Virtual Server] > [Port]

| aFleX: | insert owa | Multiple    |
|--------|------------|-------------|
|        | Inselt owa | <br>muluple |

• CLIを使用する場合: AX(config)#slb virtual-server Exchange-OWA AX(config-slb vserver)#port 443 https AX(config-slb vserver-vport)#aflex insert\_owa

#### 2.3.2 構成の確認

#### A. SSL オフロードなしの EXCHANGE OWA 用 AX の動作確認

VIP のステータスと、そのメンバーが稼働中であることを確認します。

• Web GUI を使用する場合: [Monitor] > [Service] > [SLB] > [Virtual Server]

|  | - | Nama                   |   | Connections |           | Packets     |           | Bytes       |           |                            |
|--|---|------------------------|---|-------------|-----------|-------------|-----------|-------------|-----------|----------------------------|
|  | V | Name                   | V | Current 🏻 🍦 | Total 🏻 🍦 | Forward 🏻 🍦 | Reverse 🍦 | Forward 🏻 🍦 | Reverse 🍦 |                            |
|  | 0 | Exchange-OWA/10.0.1.74 | Ξ | 0           | 0         | 0           | 0         | 0           | 0         | $\underline{\mathbb{M}}$   |
|  | 0 | HTTPS/443              | Ξ | 0           | 0         | 0           | 0         | 0           | 0         | $[\underline{\mathbb{N}}]$ |
|  | • | 443 (Exchange2)        |   | 0           | 0         | 0           | 0         | 0           | 0         |                            |
|  | • | 443 (Exchange1)        |   | 0           | 0         | 0           | 0         | 0           | 0         |                            |

• CLIを使用する場合: AX#show slb virtual-server Exchange-OWA AX#show slb service-group Exchange-OWA-https AX#show slb server [Exchange1 | Exchange2]

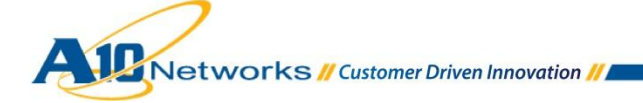

#### AX の動作確認

• <u>https://mail.example.com/owa</u>と指定して Exchange OWA にアクセスします。

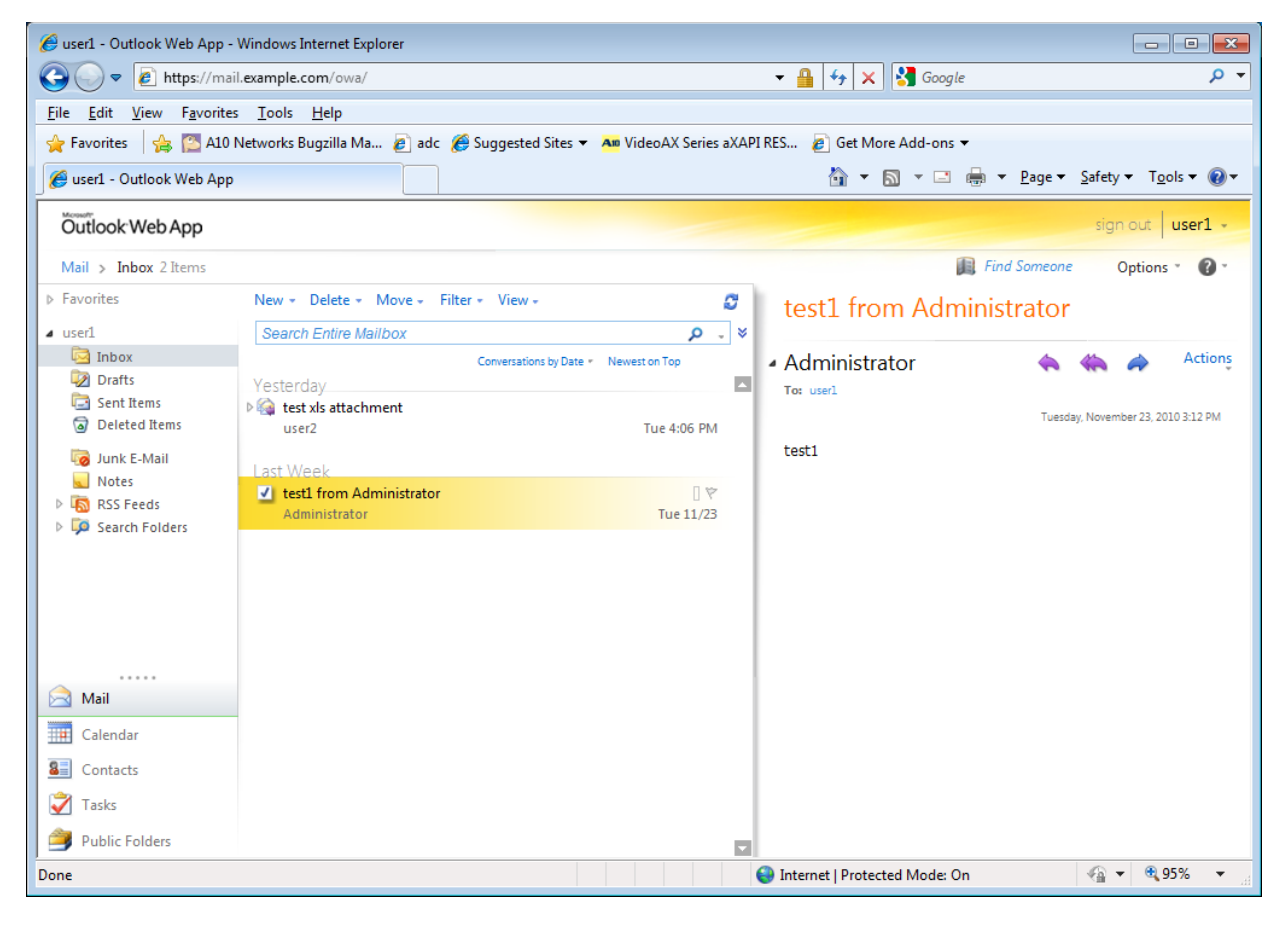

#### B. HTTP 圧縮ありの EXCHANGE OWA 用 AX の動作確認

HTTP 圧縮が行われていることを確認します。 圧縮後の総データ量が圧縮前より少なくなっているかどうか チェックしてください。

#### • Web GUI を使用する場合: [Monitor] > [Service] > [Application] > [Proxy] > [HTTP]

| Statistics for HTTP |             |           | Disabled 🔻 | Refresh TClear |
|---------------------|-------------|-----------|------------|----------------|
|                     | Control CPU | Data CPU1 | Data CPU2  | Total          |
| Curr Proxy Conns    |             | 0         | 1          | 1 2            |
| Total Proxy Conns   |             | 0         | 103        | 100 203        |
| HTTP Requests       |             | 0         | 138        | 145 283        |
| HTTP Requests(succ) |             | 0         | 136        | 143 279        |

| Data Before Compression | 0 | 6.2K | 107.5K | 113.7K |
|-------------------------|---|------|--------|--------|
| Data After Compression  | 0 | 2.5K | 41.8K  | 44.3K  |

• CLIを使用する場合: AX#show slb http-prox

#### C. SSL オフロードありの EXCHANGE OWA 用 AX の動作確認

VIP のステータスと、そのメンバーが稼働中であることを確認します。

• Web GUI を使用する場合: [Monitor] > [Service] > [SLB] > [Virtual Server]

| -       | Name 🗧                 | - | Connections |           | Packets     |           | Bytes       |           |                          |
|---------|------------------------|---|-------------|-----------|-------------|-----------|-------------|-----------|--------------------------|
| ~       |                        |   | Current 🏻 🍦 | Total 🏻 🍦 | Forward 🏻 🍦 | Reverse 🍦 | Forward 🏻 🍦 | Reverse 🍦 |                          |
| $\odot$ | Exchange-OWA/10.0.1.74 |   | 0           | 0         | 0           | 0         | 0           | 0         | $\underline{\mathbb{N}}$ |
| $\odot$ | HTTPS/443              | Ξ | 0           | 0         | 0           | 0         | 0           | 0         | $\mathbb{X}$             |
| 0       | 80 (Exchange1)         |   | 0           | 0         | 0           | 0         | 0           | 0         |                          |
| $\odot$ | 80 (Exchange2)         |   | 0           | 0         | 0           | 0         | 0           | 0         |                          |

• CLIを使用する場合: AX#show slb virtual-server Exchange-OWA AX#show slb service-group Exchange-OWA-https AX#show slb server [Exchange1 | Exchange2]

#### AX の動作確認

<u>https://mail.example.com/owa</u>と指定して Exchange OWA にアクセスします。
 「SSL オフロードなしの Exchange OWA 用 AX の動作確認」の場合と同様です。

#### D. HTTP クライアントから HTTPS へのリダイレクトを設定した AX の動作確認

#### AX の動作確認

<u>http://mail.example.com/owa</u>と指定して Exchange OWA にアクセスします。
 エンドユーザーは <u>https://mail.example.com/owa</u>へリダイレクトされます。

テクニカルノート:

この VIP ポート 80 は(リダイレクト元として使用されることにより)どのサービスグループにも関連付けられていません。したがって、このポートのステータスは別途監視する必要があります。

注:このスクリーンショットは「SSL オフロードありの Exchange OWA 用 AX の動作確認」からの流用です(VIP ポート 443 がポート 80 の Exchange OWA サーバーを使用しています)。

• Web GUI を使用する場合: [Monitor] > [Service] > [SLB] > [Virtual Server]

|  | Mama   |                        | 4 | Connections |           | Packets     |           | Bytes       |           |                            |
|--|--------|------------------------|---|-------------|-----------|-------------|-----------|-------------|-----------|----------------------------|
|  | $\sim$ | Name                   | × | Current 🛛 🍦 | Total 🏻 🍦 | Forward 🏻 🍦 | Reverse 🍦 | Forward 🏻 🍦 | Reverse 🍦 |                            |
|  | 0      | Exchange-OWA/10.0.1.74 |   | 0           | 0         | 0           | 0         | 0           | 0         | $\underline{\boxtimes}$    |
|  | 0      | HTTPS/443              | Ξ | 0           | 0         | 0           | 0         | 0           | 0         | $[\underline{\mathbb{N}}]$ |
|  | •      | 80 (Exchange1)         |   | 0           | 0         | 0           | 0         | 0           | 0         |                            |
|  | •      | 80 (Exchange2)         |   | 0           | 0         | 0           | 0         | 0           | 0         |                            |
|  | 0      | HTTP/80                | Ŧ | 0           | 0         | 0           | 0         | 0           | 0         | $\mathbb{R}$               |

• CLIを使用する場合: AX#show slb virtual-server Exchange-OWA

#### E. "/OWA"なしのリクエストによる EXCHANGE OWA アクセスの確認

#### AX の動作確認

 <u>https://mail.example.com</u>と指定して Exchange OWA にアクセスし、それでも Exchange OWA サービ スにアクセスできていることを確認します。

#### 2.4 EXCHANGE クライアントアクセスの役割 – EXCHANGE コントロールパネル

Exchange コントロールパネル(ECP)は、Exchange 管理タスクを HTTPS を使用して実行できる機能を提供する OWA のコンポーネントです。

AX は、OWAと同じ利点を ECP に提供します。この場合提供されるのは次のものです。

• Exchange ECP サーバーのロードバランシングと高可用性

AX はまた、任意設定で以下の利点も提供できます。

- リモートエンドユーザーのレスポンスタイムを短縮しデータセンターの帯域幅使用量を削減する HTTP 圧縮
- Exchange ECPSSL オフロードによるサーバーでの CPU とメモリーの使用量削減
- HTTP クライアントを HTTPS ヘリダイレクトする

#### 2.4.1 AXの構成

注: Outlook Anywhere または Exchange ActiveSync サービスに同じ VIP を使用する場合は、2.14「単一の VIP を使用する複数の Exchange サービス」を参照してください。

• 「Exchange クライアントアクセスの役割 - Outlook Web App」の場合と同じです。

#### 2.4.2 構成の確認

 「Exchange クライアントアクセスの役割 - Outlook Web App」の場合と同じです。 注:https://mail.example.com/ecp にアクセスしてください。

#### 2.5 EXCHANGE クライアントアクセスの役割 - OUTLOOK ANYWHERE

Outlook Anywhere は、MAPI アクセスがブロックされた場合に Microsoft Outlook のエンドユーザーが HTTPS を使用して自分のメールボックスにアクセスできる機能を提供します。

#### AX は次のような利点をもたらします。

• Exchange Anywhere サーバーのロードバランシングと高可用性

さらに、任意設定で以下のような利点も得られます。

• Exchange AnywhereSSL オフロードによるサーバーでの CPU とメモリーの使用量削減

#### 2.5.1 AXの構成

注: クライアントアクセスの役割で Outlook Web App または Exchange ActiveSync サービスに同じ VIP を使用 する場合は、2.14「単一の VIP を使用する複数の Exchange サービス」を参照してください。

#### A. EXCHANGE OA リアルサーバーの作成

• 「Exchange クライアントアクセスの役割 - Outlook Web App」の場合と同じです。

#### B. EXCHANGE OA ヘルスチェックの作成

「Exchange クライアントアクセスの役割 - Outlook Web App」の場合と同じです。

注:名前として"hm-oa-https"と指定してください。

#### C. EXCHANGE OA サービスグループの作成

• 「Exchange クライアントアクセスの役割 - Outlook Web App」の場合と同じです。

注:**名前**として"Exchange-OA-https"、アルゴリズムとして[Round-Robin]、ヘルスモニターとして"hmoa-https"を指定してください。

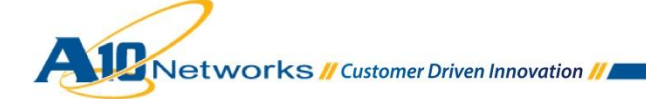

#### D. EXCHANGE OA のパーシステンスの作成

注: Outlook は標準の Web ブラウザーではなく、Cookie をサポートしていません。したがって、 Cookie によるセッション維持機能は使用できません。Exchange OA 用のパーシステンスオプ ションは、パーシステンスなし、ソース IP パーシステンス、aFleX UIE パーシステンスの3つで す。

パーシステンスなしを選ぶこともできますが、その場合はクライアントアクセスサーバーのパフォーマンスが低下します(<u>http://technet.microsoft.com/en-us/library/ff625248.aspx</u>)。

aFleX UIE パーシステンスは他よりも細かい設定が可能ですが(同じ IP アドレスを持つ同じプ ロキシからアクセスしてくる複数のクライアントがそれぞれ異なるサーバーを使用できます)、基 本認証を使用する必要があります([Exchange Management Console] > [Server Configuration] > [Client Access] > [Properties])。

| WIN-1C415FT18MQ Properties                                                                                                    |
|----------------------------------------------------------------------------------------------------|
| General System Settings Outlook Anywhere                                                                                                    |
| To change the state of Outlook Anywhere, click the enable or disable Outlook<br>Anywhere link in the action pane.                                            |
| Status: Enabled                                                                                                    |
| External host name:                                                                                                    |
| Client authentication method:<br>● Basic authentication<br>● NILM authentication<br>● Negotiate Ex authentication<br>■ Allow secure channel (SSL) offloading |
| OK         Cancel         Apply         Help                                                                                                    |

OA 用に基本認証を使用可能な場合は aFleX UIE パーシステンスを使用し、使用不可の場合はソース IP パー システンスを使用してください。

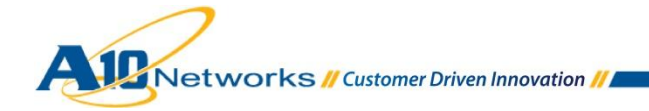

#### aFleX UIE パーシステンスの構成

Exchange OA 用のパーシステンスルールを定義するために aFleX ポリシーを作成します。
 この aFleX ポリシーは次のようになります。

```
when HTTP REQUEST {
  # Set up variables automatically
  set Authent [HTTP::header "Authorization"]
  # Check if the client has been active in the past 30 minutes
  # Note:AX looks at the HTTP header "Authentication"
  set p [ persist lookup uie $Authent all ]
  if { $p ne "" } {
    # That client has been found in the table
   persist uie $Authent
  } else {
    # That's a new client
  }
}
when HTTP RESPONSE {
  # Update persist uie table with Client Authent information
 persist add uie $Authent 1800
 log "Add persist entry for client $Authent"
}
```

◆ Web GUI を使用する場合:[Config] > [Service] > [aFleX]

|   | Name: *       | persist-oa                                                                                                    |   |
|---|---------------|----------------------------------------------------------------------------------------------------|---|
| 1 | Definition: * | <pre>when HTTP_REQUEST {     # Set up variables automatically     set Authent [HTTP::header "Authorization"]     # Check if the client has been active in the past 30 minutes     # Note: AX looks at the HTTP header "Authentication"     set p [ persist lookup uie \$Authent all ]     if { \$p ne "" } {         # That client has been found in the table         persist uie \$Authent     } else {     } }</pre> | E |
|   |               | <pre># That's a new client } </pre>                                                                                                    | Ŧ |

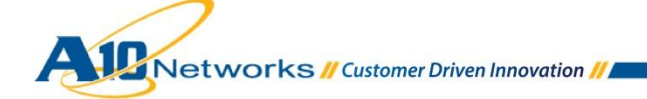

♦ CLIを使用する場合:

AX(config) #import aflex persist-oa tftp://10.0.1.10/persist-oa.txt

#### ソース IP パーシステンスの構成

- 各エンドユーザーが常に同じ Exchange OA に接続されるようにするためにソース IP パーシステンステ ンプレートを作成します。パーシステンステンプレートの名前を入力し、[Timeout]の値を増やします。
  - ◆ Web GUI を使用する場合: [Config Mode] > [Service] > [Template] > [Persistent] > [Source IP Persistence]

| Source IP Persistence |            |
|-----------------------|------------|
| Name: *               | persist-oa |
| Match Type:           | Port       |
| Timeout:              | 30 Minutes |

- ◆ CLIを使用する場合: AX(config)#slb template persist source-ip persist-oa AX(config-source ip persist) #timeout 30

Ε. IIS サーバーのパブリック証明書/秘密鍵の AX へのインポート

注: Outlook Web App を使用すると、信頼できる署名入りの証明書がなくても自分のメールボックスにアクセスで きます(ブラウザーで提示された信頼されていない証明書を受け入れるだけで済みます)。ただし、提示された証 明書が信頼されていない場合、Outlook は Outlook Anywhere を介したメールボックスへの接続を受け付けませ ん。したがって、Outlook Anywhere を使用するには、信頼できる証明書が必要です。

「Exchange クライアントアクセスの役割 - Outlook Web App」の場合と同じです。 • 注: 証明書名として"oa-cert-key"を指定し、クライアント SSL テンプレート名として"OA-Client-Side"、 サーバーSSL テンプレート名として"OA-Server-Side"を指定してください。

#### F. EXCHANGE OA の VIP の作成

- エンドユーザーがアクセスする IP アドレスとなる仮想 IP アドレス(VIP)を作成します。
  - ◆ VIP の名前を入力し、IP アドレスを入力します。
- Web GUI を使用する場合:[Config Mode] > [Service] > [SLB] > [Virtual Server]

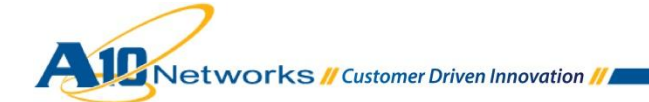

| General                      |                              |          |
|------------------------------|------------------------------|----------|
| Name: *                      | Exchange-OA                  | Wildcard |
| IP Address or CIDR Subnet: * | 10.0.1.75                    |          |
| Status:                      | .      Enabled      Disabled |          |

- CLIを使用する場合: AX(config)#slb virtual-server Exchange-OA 10.0.1.75
  - ◆ タイプとして HTTPS、ポート番号として 443 を指定してポートを追加し、サービスグループ、aFleX またはソース IP パーシステンステンプレート、クライアント SSL テンプレート、およびサーバーSSL テンプレートを選択します。

○ Web GUI を使用する場合:[Config Mode] > [Service] > [SLB] > [Virtual Server] > [Port]

| Virtual Server Port  |                                    |
|----------------------|------------------------------------|
| Virtual Server:      | Exchange-OA                        |
| Type: *              | HTTPS 🗸                            |
| Port: *              | 443                                |
| Service Group:       | Exchange-OA-https 🔹                |
| Connection Limit:    | 🖾 8000000 💿 Drop 💿 Reset 🗹 Logging |
|                      |                                    |
| Client-SSL Template: | OA-Client-Side                     |
| Server-SSL Template: | OA-Server-Side 🗸                   |

#### aFleX uie パーシステンスを選択した場合

aFleX: persist-oa

| Persistence Template Type:      | Source IP Persistence Template 🔻 |
|---------------------------------|----------------------------------|
| Source IP Persistence Template: | persist-oa 👻                     |

#### • CLI を使用する場合:

```
AX(config-slb vserver)#port 443 https
AX(config-slb vserver-vport)#service-group Exchange-OA-https
AX(config-slb vserver-vport)#template client-ssl OA-Client-Side
AX(config-slb vserver-vport)#template server-ssl OA-Server-Side
```

#### aFleX UIE パーシステンスを選択した場合

AX(config-slb vserver-vport)#aflex persist-oa

#### ソース IP パーシステンスを選択した場合

AX(config-slb vserver-vport)#template persist source-ip persist-oa

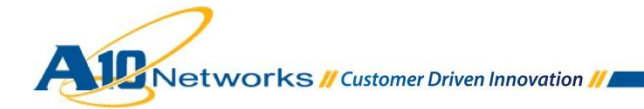

ソース IP パーシステンスを選択した場合

G. (任意設定)EXCHANGE OA サーバーの SSL オフロード

このオプションを使用すると、エンドユーザーは HTTPS を使って各自の Exchange OA サービスに接続しますが、 AX は HTTP を使って OA サーバーに接続するようになり、サーバーから SSL がオフロードされます。

- それぞれの Exchange OA リアルサーバーに対してポート 80 を作成します。
  - ◆ 「Exchange クライアントアクセスの役割 Outlook Web App」の場合と同じです。
- Exchange OA サーバーの可用性をテストするために、ヘルスモニターテンプレートを作成します。ヘル スモニターテンプレートの名前を入力し、タイプとして HTTP を選択し、URL として"GET /"を選択します。
  - ◆「Exchange クライアントアクセスの役割 Outlook Web App」の場合と同じです。
     注:名前として"hm-oa-http"と指定してください。
- Exchange OA サーバー用の TCP サービスグループを作成します。サービスグループの名前を入力した後、[Type]ドロップダウンリストから[TCP]を選択し、ロードバランシングアルゴリズムとして[Least Connection]を選択し、ヘルスモニターとして OA を選択します。各 Exchange OA サーバーを、このサービスグループにポート 80 で割り当ててください。
  - ◆「Exchange クライアントアクセスの役割 Outlook Web App」の場合と同じです。
     注:名前として"Exchange-OA-http"、ヘルスモニターとして"hm-oa-http"を指定してください。
- OA VIP で、HTTP サーバーが属するサービスグループを選択します。
  - ◆「Exchange クライアントアクセスの役割 Outlook Web App」の場合と同じです。
     注:サービスグループとして"hm-oa-http"を指定してください。
- OA VIP で、サーバーSSL テンプレートを削除します。これは、AX が HTTPS ではなく HTTP を使用して OA サーバーと通信するためです。
  - ◆ 「Exchange クライアントアクセスの役割 Outlook Web App」の場合と同じです。
- Exchange OA サーバーで SSL オフロードを有効にします。
   http://social.technet.microsoft.com/wiki/contents/articles/how-to-configure-ssl-offloading-inexchange-2010.aspx を参照してください。

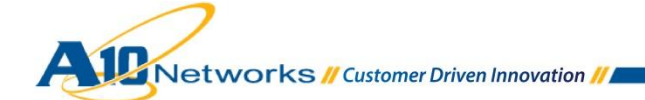

#### 2.5.2 構成の確認

#### A. SSL オフロードなしの EXCHANGE OA 用 AX の動作確認

VIP のステータスと、そのメンバーが稼働中であることを確認します。

• Web GUI を使用する場合:[Monitor] > [Service] > [SLB] > [Virtual Server]

|         | Nama                  | 4            | Conne       | ctions  | Pacl        | kets      | Byt         | es        |              |
|---------|-----------------------|--------------|-------------|---------|-------------|-----------|-------------|-----------|--------------|
| ~       | Name                  | $\checkmark$ | Current 🏻 🍦 | Total 🍦 | Forward 🏻 🍦 | Reverse 🍦 | Forward 🏻 🍦 | Reverse 🍦 |              |
| $\odot$ | Exchange-OA/10.0.1.75 | -            | 0           | 0       | 0           | 0         | 0           | 0         | $\boxtimes$  |
| 0       | HTTPS/443             |              | 0           | 0       | 0           | 0         | 0           | 0         | $\mathbb{N}$ |
| 0       | 443 (Exchange1)       |              | 0           | 0       | 0           | 0         | 0           | 0         |              |
| •       | 443 (Exchange2)       |              | 0           | 0       | 0           | 0         | 0           | 0         |              |

<sup>•</sup> CLIを使用する場合: AX#show slb virtual-server Exchange-OA AX#show slb service-group Exchange-OA-https AX#show slb server [Exchange1 | Exchange2]

AX の動作確認

Outlook Anywhere モードで Exchange OA にアクセスします。
 Microsoft Outlook を構成する方法については、<u>http://technet.microsoft.com/en-us/library/cc179036.aspx</u>を参照してください。

#### B. SSL オフロードありの EXCHANGE OA 用 AX の動作確認

VIP のステータスと、そのメンバーが稼働中であることを確認します。

• Web GUIを使用する場合: [Monitor] > [Service] > [SLB] > [Virtual Server]

|              | Namo                  | - | Conne       | ctions  | Pacl        | kets      | Byt         | es        |              |
|--------------|-----------------------|---|-------------|---------|-------------|-----------|-------------|-----------|--------------|
| - V          | Name                  | × | Current 🏻 🍦 | Total 🍦 | Forward 🏻 🍦 | Reverse 🍦 | Forward 🏻 🍦 | Reverse 🍦 |              |
| $\mathbf{O}$ | Exchange-OA/10.0.1.75 |   | 0           | 0       | 0           | 0         | 0           | 0         | $\boxtimes$  |
| 0            | HTTPS/443             | Ξ | 0           | 0       | 0           | 0         | 0           | 0         | $\mathbb{N}$ |
| •            | 80 (Exchange1)        |   | 0           | 0       | 0           | 0         | 0           | 0         |              |
| $\mathbf{O}$ | 80 (Exchange2)        |   | 0           | 0       | 0           | 0         | 0           | 0         |              |

CLI を使用する場合:

AX#show slb virtual-server Exchange-OA AX#show slb service-group Exchange-OA-http AX#show slb server [Exchange1 | Exchange2]

AX の動作確認

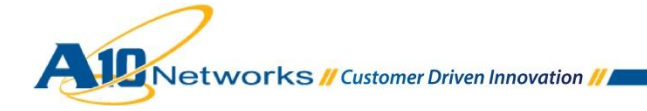

• Outlook Anywhere モードで Exchange OA にアクセスします。

### 2.6 EXCHANGE クライアントアクセスの役割 – EXCHANGE ACTIVESYNC

Exchange ActiveSync は、携帯電話などの低帯域幅および高レイテンシのデバイスを使用しているエンドユーザーに、HTTPS を使用して自分のメールボックスにアクセスする手段を提供します。

AX は次のような利点をもたらします。

• Exchange ActiveSync サーバーのロードバランシングと高可用性

さらに、任意設定で以下のような利点も得られます。

• Exchange ActiveSyncSSL オフロードによるサーバーでの CPU とメモリーの使用量削減

2.6.1 AXの構成

注: Outlook Web App または Outlook Anywhere サービスに同じ VIP を使用する場合は、2.14「単一の VIP を 使用する複数の Exchange サービス」を参照してください。

A. EXCHANGE EAS リアルサーバーの作成

• 「Exchange クライアントアクセスの役割 - Outlook Web App」の場合と同じです。

#### B. EXCHANGE EAS ヘルスチェックの作成

「Exchange クライアントアクセスの役割 - Outlook Web App」の場合と同じです。
 注:名前として"hm-eas-https"と指定してください。

### C. EXCHANGE EAS サービスグループの作成

「Exchange クライアントアクセスの役割 - Outlook Web App」の場合と同じです。
 注:名前として"Exchange-EAS-https"、ヘルスモニターとして"hm-eas-https"を指定してください。

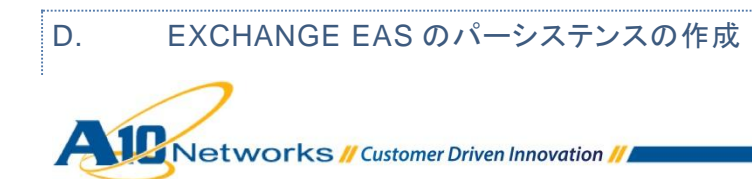

注:ほとんどの携帯電話は ActiveSync によって Cookie をサポートしていますが、サポートしていないものもあり ます。代わりにソース IP パーシステンスを使用することもできますが、複数のクライアントが同じサービスプロバ イダーを介してアクセスしている場合はロードバランシングに偏りが生じます。これが、aFleX UIE が推奨される 理由です。

ただし、aFleX UIE パーシステンスでは基本認証を使用する必要があります([Exchange Management Console] > [Server Configuration] > [Client Access] > [Properties])。

| Microsoft-Server-ActiveSync (Default Web Site) Properties                                                                                                    |
|----------------------------------------------------------------------------------------------------|
| General Authentication Remote File Servers                                                                                                    |
| Select the authentication method or methods that this virtual directory accepts.<br>To enable authentication between the Exchange server and a mobile phone,<br>either Basic authentication or Client certificate authentication is required.<br>Basic authentication (password is sent in clear text) |
| Client certificate authentication:                                                                                                    |
| Ignore client certificates                                                                                                    |
| Accept client certificates                                                                                                    |
| <u>R</u> equire client certificates                                                                                                    |
| To configure SSL settings for this ActiveSync virtual directory, use the<br>Internet Information Services (IIS) snap-in.                                                                                                    |
| Cancel Apply Help                                                                                                    |

AS 用に基本認証を使用可能な場合は aFleX UIE パーシステンスを使用し、使用不可の場合はソース IP パーシステンスを使用してください。

#### aFleX UIE パーシステンスの構成

「Exchange クライアントアクセスの役割 - Outlook Anywhere」の場合と同じです。
 注:aFleX 名として"persist-eas"と指定してください。

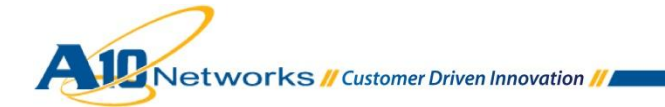

#### ソース IP パーシステンスの構成

「Exchange クライアントアクセスの役割 - Outlook Anywhere」の場合と同じです。
 注:aFleX 名またはソース IP パーシステンス名として"persist-eas"と指定してください。

#### E. IIS サーバーのパブリック証明書/秘密鍵の AX へのインポート

注: Outlook Web App を使用すると、信頼できる署名入りの証明書がなくても自分のメールボックスにアクセスで きます (ブラウザーで提示された信頼されていない証明書を受け入れるだけで済みます)。ただし、一部の携帯電 話やキャリアでは、信頼されていない証明書を受け入れることができません。したがって、Outlook Anywhere を 使用するには、信頼できる証明書が必要です。

- 「Exchange クライアントアクセスの役割 Outlook Web App」の場合と同じです。
   注:証明書名として"eas-cert-key"を指定し、クライアント SSL テンプレート名として"EAS-Client-Side"、
   サーバーSSL テンプレート名として"EAS-Server-Side"を指定してください。
- F. EXCHANGE EASの VIP の作成
  - エンドユーザーがアクセスする IP アドレスとなる仮想 IP アドレス(VIP)を作成します。
    - ◆ VIP の名前を入力し、IP アドレスを入力します。

○ Web GUI を使用する場合:[Config Mode] > [Service] > [SLB] > [Virtual Server]

| General                      |                  |            |
|------------------------------|------------------|------------|
| Name: *                      | Exchange-EAS     | Wildcard   |
| IP Address or CIDR Subnet: * | 10.0.1.76        | IPv4  IPv6 |
| Status:                      | Enabled Disabled |            |
|                              |                  |            |

○ CLI を使用する場合:

- AX(config)#slb virtual-server Exchange-EAS 10.0.1.76
- タイプとして HTTPS、ポート番号として 443を指定してポートを追加し、サービスグループ、aFleX、クラ イアント SSL テンプレート、およびサーバーSSL テンプレートを選択します。
  - ◆ Web GUI を使用する場合: [Config Mode] > [Service] > [SLB] > [Virtual Server] > [Port]

| Virtual Server Port |                            |
|---------------------|----------------------------|
| Name:               | Exchange-EAS               |
| Type: *             | HTTPS 🗸                    |
| Port: *             | 443                        |
| Service Group:      | Exchange-EAS-https         |
| Connection Limit:   | 8000000 Orop Reset Logging |

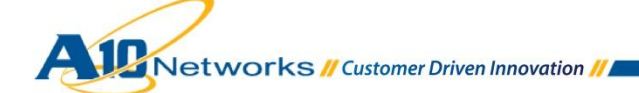

| Client-SSL Template: | EAS-Client-Side 🔹 |
|----------------------|-------------------|
| Server-SSL Template: | EAS-Server-Side - |

#### aFleX uie パーシステンスを選択した場合

| aFleX: |               |
|--------|---------------|
|        |               |
|        | persist-eas 🔹 |

#### ソース IP パーシステンスを選択した場合

| Persistence Template Type:      | Source IP Persistence Template 🔻 |
|---------------------------------|----------------------------------|
| Source IP Persistence Template: | persist-eas 👻                    |

#### • CLI を使用する場合:

AX(config-slb vserver)#port 443 https AX(config-slb vserver-vport)#service-group Exchange-EAS-https AX(config-slb vserver-vport)#template client-ssl EAS-Client-Side AX(config-slb vserver-vport)#template server-ssl EAS-Server-Side

#### aFleX UIE パーシステンスを選択した場合

• AX(config-slb vserver-vport)#aflex persist-eas

#### ソース IP パーシステンスを選択した場合

• AX(config-slb vserver-vport)#template persist source-ip persist-eas

G. (任意設定)EXCHANGE EAS サーバーの SSL オフロード

このオプションを使用すると、エンドユーザーは HTTPS を使って各自の Exchange EAS サービスに接続しますが、AX は HTTP を使って EAS サーバーに接続するようになり、サーバーから SSL がオフロードされます。

- それぞれの Exchange EAS リアルサーバーに対してポート 80 を作成します。
  - ◆ 「Exchange クライアントアクセスの役割 Outlook Web App」の場合と同じです。
- Exchange EAS サーバーの可用性をテストするために、ヘルスモニターテンプレートを作成します。ヘル スモニターテンプレートの名前を入力し、タイプとして HTTP を選択し、URL として"GET /"を選択します。
  - ◆「Exchange クライアントアクセスの役割 Outlook Web App」の場合と同じです。
     注:名前として"hm-eas-http"と指定してください。
- Exchange EAS サーバー用の TCP サービスグループを作成します。サービスグループの名前を入力した後、[Type]ドロップダウンリストから[TCP]を選択し、ロードバランシングアルゴリズムとして[Least Connection]を選択し、ヘルスモニターとして EAS を選択します。各 Exchange EAS サーバーを、このサービスグループとポート 80 に割り当ててください。

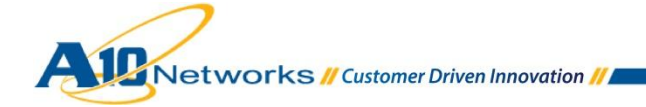
- ◆「Exchange クライアントアクセスの役割 Outlook Web App」の場合と同じです。
   注:名前として"Exchange-EAS-http"、ヘルスモニターとして"hm-eas-http"を指定してください。
- EAS VIP で、HTTP サーバーが属するサービスグループを選択します。
  - ◆「Exchange クライアントアクセスの役割 Outlook Web App」の場合と同じです。
     注:サービスグループとして"hm-eas-http"を指定してください。
- EAS VIP で、サーバーSSL テンプレートを削除します。これは、AX が HTTP を使用して EAS サーバー と通信するためです。
  - ◆ 「Exchange クライアントアクセスの役割 Outlook Web App」の場合と同じです。
- Exchange EAS サーバーで SSL オフロードを有効にします。
   <a href="http://social.technet.microsoft.com/wiki/contents/articles/how-to-configure-ssl-offloading-in-exchange-2010.aspx">http://social.technet.microsoft.com/wiki/contents/articles/how-to-configure-ssl-offloading-in-exchange-2010.aspx</a> を参照してください。

2.6.2 構成の確認

A. SSL オフロードなしの EXCHANGE EAS 用 AX の動作確認

VIP のステータスと、そのメンバーが稼働中であることを確認します。

Web GUIを使用する場合: [Monitor] > [Service] > [SLB] > [Virtual Server]

|              | Nama                   |              | Conne       | ctions  | Pack        | kets      | Byt         |           |              |
|--------------|------------------------|--------------|-------------|---------|-------------|-----------|-------------|-----------|--------------|
| ~            | Name                   | $\checkmark$ | Current 🏻 🍦 | Total 🍦 | Forward 🏻 🍦 | Reverse 🍦 | Forward 🏻 🍦 | Reverse 🍦 |              |
| $\odot$      | Exchange-EAS/10.0.1.76 |              | 0           | 0       | 0           | 0         | 0           | 0         | $\boxtimes$  |
| 0            | HTTPS/443              | Ξ            | 0           | 0       | 0           | 0         | 0           | 0         | $\mathbb{N}$ |
| $\mathbf{O}$ | 443 (Exchange1)        |              | 0           | 0       | 0           | 0         | 0           | 0         |              |
| •            | 443 (Exchange2)        |              | 0           | 0       | 0           | 0         | 0           | 0         |              |

CLIを使用する場合: AX#show slb virtual-server Exchange-EAS AX#show slb service-group Exchange-EAS-https AX#show slb server [Exchange1 | Exchange2]

AX の動作確認

- ActiveSync を使用して Exchange EAS にアクセスします。
  - ◆ ActiveSyncを構成する方法については、デバイスのユーザーガイドを参照してください。

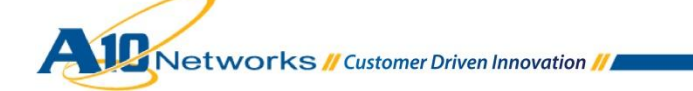

# B. SSL オフロードありの EXCHANGE EAS 用 AX の動作確認

VIP のステータスと、そのメンバーが稼働中であることを確認します。

• Web GUI を使用する場合: [Monitor] > [Service] > [SLB] > [Virtual Server]

| Nama         |                        | _ | Conne       | ctions  | Pack        | (ets      | Bytes       |           |   |
|--------------|------------------------|---|-------------|---------|-------------|-----------|-------------|-----------|---|
| ~            | name                   | - | Current 🏻 🍦 | Total 🍦 | Forward 🏻 🍦 | Reverse 🍦 | Forward 🏻 🍦 | Reverse 🍦 |   |
| $\odot$      | Exchange-EAS/10.0.1.76 | Ξ | 0           | 0       | 0           | 0         | 0           | 0         | × |
| 0            | HTTPS/443              | Ξ | 0           | 0       | 0           | 0         | 0           | 0         | × |
| 0            | 80 (Exchange1)         |   | 0           | 0       | 0           | 0         | 0           | 0         |   |
| $\mathbf{O}$ | 80 (Exchange2)         |   | 0           | 0       | 0           | 0         | 0           | 0         |   |

 CLIを使用する場合: AX#show slb virtual-server Exchange-EAS AX#show slb service-group Exchange-EAS-http AX#show slb server [Exchange1 | Exchange2]

### AX の動作確認

• ActiveSync を使用して Exchange EAS にアクセスします。

# 2.7 EXCHANGE クライアントアクセスの役割 – RPC

Exchange RPC アクセスは、Microsoft Outlook を使用しているエンドユーザーがネイティブ Microsoft Outlook Messaging API (MAPI)プロトコルを介して各自のメールボックスにアクセスすることを可能にします。

AX は次のような利点をもたらします。

• Exchange RPC サーバーのロードバランシングと高可用性

### <u>テクニカルノート:</u>

MAPI プロトコルを使用する Outlook は、最初に TCP ポート 135 を通じて Exchange に接続した後、1024 から 65535 の間の動的ポートを開きます。デフォルトでは任意の動的ポート番号を使用できるため、AX ですべての TCP ポートをリッスンするワイルドカード VIP が必要です。これが、以下に示されている構成です。

セキュリティ上の理由から、Outlook が開く動的ポートを指定することが可能であり、Microsoft はそれを推奨しています。以下を参照してください。

<u>http://technet.microsoft.com/en-us/library/ff625248.aspx#ipports</u>

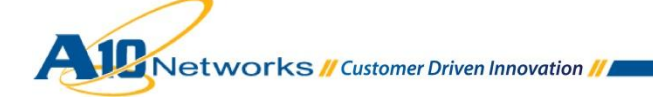

• <u>http://www.msexchange.org/articles\_tutorials/exchange-server-2007/planning-</u> architecture/uncovering-new-rpc-client-access-service-exchange-2010-part2.html

MAPI 用の動的ポートを限定すれば、ACLを介して AX 上で開かれるポートを限定できます。

### 2.7.1 AXの構成

٠

- A. EXCHANGE RPC リアルサーバーの作成
  - 各 Exchange RPC リアルサーバーそれぞれについて、リアルサーバーを作成します。 RPC サーバーの 名前と IP アドレスを入力し、プロトコルとして TCP を指定して、ポート 0 を**ヘルスモニター**なしで追加し ます。
    - ◆ Web GUI を使用する場合: [Config Mode] > [Service] > [SLB] > [Server]

| General                   |            |      |
|---------------------------|------------|------|
| Name: *                   | Exchange1  |      |
| IP Address/Host: *        | 10.0.2.161 | IPv4 |
| GSLB External IP Address: |            |      |
| Weight:                   | 1          |      |

| O POR                                                                            |                                                                                              |          |         |   |    |   |        |          |           |    |    |  |
|----------------------------------------------------------------------------------|----------------------------------------------------------------------------------------------|----------|---------|---|----|---|--------|----------|-----------|----|----|--|
| Port:* 0 Protocol: TCP Veight(W):* 1 No SSL                                      |                                                                                              |          |         |   |    |   |        | Add      |           |    |    |  |
| Connection Limit( <u>CL</u> ): 8000000 V Logging Connection Resume( <u>CR</u> ): |                                                                                              |          |         |   |    |   |        | 🥥 Update |           |    |    |  |
| Server Port                                                                      | Server Port Template( <u>SPT</u> ): default    Stats Data( <u>SD</u> ):   Enabled   Disabled |          |         |   |    |   |        | Oelete   |           |    |    |  |
| Health Mon                                                                       | Health Monitor(HM):                                                                          |          |         |   |    |   |        | 📀 Enable |           |    |    |  |
| Extended S                                                                       | Extended Stats(ES): C Enabled O Disabled                                                     |          |         |   |    |   |        |          | 😢 Disable |    |    |  |
|                                                                                  | Port F                                                                                       | Protocol | CL      |   | CR | w | No SSL | SPT      | нм        | SD | ES |  |
|                                                                                  | 0 Т                                                                                          | ГСР      | 8000000 | 0 |    | 1 | 8      | default  |           | 0  | 8  |  |

◆ CLIを使用する場合:

AX(config)#slb server Exchangel 10.0.2.161 AX(config-real server)#port 0 tcp AX(config-real server-node port)#no health-check

### B. EXCHANGE RPC ヘルスチェックの作成

 Exchange RPC サーバーの可用性をテストするために、ヘルスモニターテンプレートを作成します。ヘル スモニターテンプレートの名前を入力し、[Type]として[TCP]を選択し、[Port]として 135、[Override Port]として 135 を指定します。 ◆ Web GUI を使用する場合: [Config Mode] > [Service] > [Health Monitor]

| Health Monitor |            |            |   |
|----------------|------------|------------|---|
| Name: *        | hm-rpc-135 |            | ] |
| Retry:         | 3          |            |   |
| O Method       |            |            |   |
| Override IPv4: |            |            | ] |
| Override IPv6: |            |            | ] |
| Override Port: | 135        |            | ] |
| Method:        | Internal   | © External |   |
| Туре:          | TCP        |            | _ |
| Port: *        | 135        |            | ] |
| HalfOpen:      | False      | 🔍 True     |   |

• CLIを使用する場合: AX(config)#health monitor hm-rpc-135 AX(config-health:monitor)#method tcp port 135 AX(config-health:monitor)#override-port 135

### C. EXCHANGE RPC サービスグループの作成

- Exchange RPC サーバー用の TCP サービスグループを作成します。サービスグループの名前を入力した後、[Type]ドロップダウンリストから[TCP]を選択し、ロードバランシングアルゴリズムとして[Round Robin]を選択し、ヘルスモニターとして RPC を選択します。各 Exchange RPC サーバーを、このサービスグループにポート 0 で割り当ててください。
  - ◆ Web GUI を使用する場合:[Config Mode] > [Service] > [SLB] > [Service Group]

| Service Group       |              |          |
|---------------------|--------------|----------|
| Name: *             | Exchange-RPC |          |
| Туре:               | TCP          | <b>▼</b> |
| Algorithm:          | Round Robin  | <b>▼</b> |
| Health Monitor:     | hm-rpc-135   | <b>▼</b> |
| Min Active Members: |              |          |

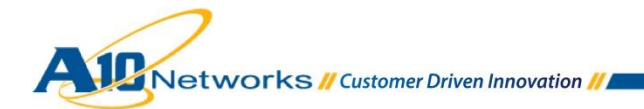

| 0 | Serve  | r      |                           |           |        |         |           |          |            |           |
|---|--------|--------|---------------------------|-----------|--------|---------|-----------|----------|------------|-----------|
|   | IPv4/I | Pv6:   |                           | IPv4      | IPv6   |         |           |          |            |           |
|   | Serve  | er: *  |                           | Exchange2 |        | -       | Port: *   | 0        |            | 🔘 Add     |
|   | Serve  | er Por | t Template( <u>SPT</u> ): | default   |        | -       | Priority: | 1        | -          | 🥥 Update  |
|   | Stats  | Data   | :                         | Enabled   | Disabl | ed      |           |          |            | Oelete    |
|   |        |        | Server                    |           | Port   | SPT     |           | Priority | Stats Data | 🔮 Enable  |
|   |        | 0      | Exchange1                 |           | 0      | default |           | 1        | 0          | 😢 Disable |
|   |        | 0      | Exchange2                 |           | 0      | default |           | 1        | <b>I</b>   |           |

 ◆ CLIを使用する場合: AX(config)#slb service-group Exchange-RPC tcp AX(config-slb svc group)#method least-connection AX(config-slb svc group)#health-check hm-rpc-135 AX(config-slb svc group)#member Exchange1:0 AX(config-slb svc group)#member Exchange2:0

# D. EXCHANGE RPC のパーシステンスの作成

- 各エンドユーザーが常に同じ Exchange RPC に接続されるようにするためにソース IP パーシステンス テンプレートを作成します。パーシステンステンプレートの名前を入力し、[Match Type]で[Server]を選 択して、[Timeout]の値を増やします。
  - ◆ Web GUI を使用する場合 : [Config Mode] > [Service] > [Template] > [Persistent] > [Source IP Persistence]

| ○ CLIを使用する場合: | AX(config)#slb template persist source-ip persist-rpc |
|---------------|-------------------------------------------------------|
|               | AX(config-source ip persist)#match-type server        |
|               | AX(config-source ip persist)#timeout 480              |

| Source IP Persistence |                           |
|-----------------------|---------------------------|
| Name: *               | persist-rpc               |
| Match Type:           | Server   Scan All Members |
| Timeout:              | 30 Minutes                |

# E. TCP エージングタイムテンプレートの作成

 たとえエンドユーザーのセッションがアイドルの状態でも各 RPC 接続が破棄されないようにするために TCP テンプレートを作成します。TCP テンプレートの名前を入力し、[Idle Timeout]の値を最低でも 3600 秒(1 時間)、最大で 28,800 秒 (8 時間)まで増やします。

注:アイドルタイムアウトの時間が短すぎると、ユーザーが再度認証を受ける必要が生じる場合があります。

◆ Web GUI を使用する場合: [Config Mode] > [Service] > [Template] > [L4] > [TCP]

| Name: *                  | Idile-timeout-3600 |  |  |  |  |  |
|--------------------------|--------------------|--|--|--|--|--|
| Idle Timeout:            | 3600 Seconds       |  |  |  |  |  |
| Force Delete Timeout:    |                    |  |  |  |  |  |
| Initial Window Size:     |                    |  |  |  |  |  |
| Half Close Idle Timeout: |                    |  |  |  |  |  |
| Reset Forward:           | Enabled C Disabled |  |  |  |  |  |
| Reset Receive:           | Enabled C Disabled |  |  |  |  |  |
| Fast TCP ACK on LAN:     | C Enabled          |  |  |  |  |  |

o CLIを使用する場合: AX(config)# slb template tcp TCP-Aging-Time-rpc AX(config-14 tcp)# idle-timeout 28800

AX(config-14 tcp)# reset-fwd AX(confif-14 tcp)# reset-rev

# F. EXCHANGE RPC の VIP の作成

エンドユーザーがアクセスする IP アドレスとなる仮想 IP アドレス(VIP)を作成します。

- ◆ VIP の名前を入力し、IP アドレスを入力します。
  - Web GUI を使用する場合:[Config Mode] > [Service] > [SLB] > [Virtual Server]

| General                      |                              |            |
|------------------------------|------------------------------|------------|
| Name: *                      | Exchange-RPC                 | C Wildcard |
| IP Address or CIDR Subnet: * | 10.0.1.74                    |            |
| Status:                      | .      Enabled      Disabled |            |

#### ○ CLI を使用する場合:

AX(config)#slb virtual-server Exchange-RPC 10.0.1.74

◆ タイプが TCP でポート番号が 0 のポートを追加し、サービスグループとパーシステンステンプレートを選択します。

○ Web GUI を使用する場合:[Config Mode] > [Service] > [SLB] > [Virtual Server] > [Port]

| Virtual Server Port |                                             |
|---------------------|---------------------------------------------|
| Virtual Server:     | Exchange-RPC                                |
| Type: *             | TCP                                         |
| Port: *             | 0                                           |
| Service Group:      | Exchange-RPC 🔹                              |
| Connection Limit:   | ■ 8000000      Orop      Reset      Logging |

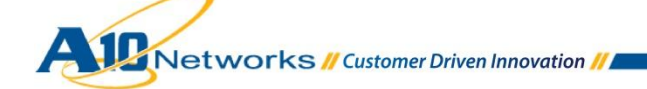

42

| TCP Template:                   | TCP-Aging-Time-rpc 👻             |
|---------------------------------|----------------------------------|
| Persistence Template Type:      | Source IP Persistence Template 👻 |
| Source IP Persistence Template: | persist-rpc 👻                    |

#### ○ CLI を使用する場合:

| AX(config-slb | vserver)#port 0 tcp                                              |
|---------------|------------------------------------------------------------------|
| AX(config-slb | vserver-vport)#service-group Exchange-RPC                        |
| AX(config-slb | <pre>vserver-vport)#template persist source-ip persist-rpc</pre> |
| AX(config-slb | vserver-vport)#template tcp TCP-Aging-Time-rpc                   |

# G. (任意設定)AX で開かれるポートの数を制限する ACL の作成

- 構成された Exchange TCP ポートだけを認証する ACL を作成します。
   注:以下の例は、ポート 135 + 50000~51000 が指定された Exchange 構成を示しています。
- ACLのIDを入力し、[Action]として[Permit]、[Protocol]として[TCP]を選択して、[Destination Port] にポート番号を入力します。

| Extended               |                                                                                                    |
|------------------------|----------------------------------------------------------------------------------------------------|
| ID: *                  | 100  © Remark <sup>®</sup> Entry                                                                     |
| Action: *              | Deny     Permit                                                                                      |
| Log:                   |                                                                                                    |
| Protocol: *            | TCP 👻                                                                                                |
| Source Address: *      | <ul> <li>Any</li> <li>Host:</li> <li>Address:</li> <li>Mask:</li> <li>(0:apply, 1:ignore)</li> </ul> |
| Source Port:           |                                                                                                    |
| Destination Address: * | <ul> <li>Any</li> <li>Host:</li> <li>Address:</li> <li>Mask:</li> <li>(0:apply, 1:ignore)</li> </ul> |
| Destination Port:      | Ø<br>Operator: = ▼ Port: 135                                                                         |

◆ Web GUI を使用する場合:[Config Mode] > [Network] > [ACL] > [Extended]

さらに、

| Extended               |                                                                                                    |
|------------------------|----------------------------------------------------------------------------------------------------|
| ID: *                  | 100  © Remark <sup>®</sup> Entry                                                                     |
| Action: *              | Deny     Permit                                                                                      |
| Log:                   |                                                                                                    |
| Protocol: *            | TCP 🔹                                                                                                |
| Source Address: *      | <ul> <li>Any</li> <li>Host:</li> <li>Address:</li> <li>Mask:</li> <li>(0:apply, 1:ignore)</li> </ul> |
| Source Port:           |                                                                                                    |
| Destination Address: * | <ul> <li>Any</li> <li>Host:</li> <li>Address:</li> <li>Mask:</li> <li>(0:apply, 1:ignore)</li> </ul> |
| Destination Port:      | ✓         Operator: Range ▼         From: 50000           To:         51000                          |

 ◆ CLIを使用する場合: AX(config)#access-list 100 permit tcp any any eq 135 AX(config)#access-list 100 permit tcp any any range 50000 51000

- 作成した ACL を RPC VIP ポートに関連付けます。
   ACL の ID を入力し、[Action]として[Permit]、[Protocol]として[TCP]を選択して、[Destination Port] にポート番号を入力します。
  - ◆ Web GUI を使用する場合: [Config Mode] > [Service] > [SLB] > [Virtual Server] > [Port]

| 100 🗸 |
|-------|
|-------|

 ◆ CLIを使用する場合: AX(config)#slb virtual-server Exchange-RPC AX(config-slb vserver)#port 0 tcp AX(config-slb vserver-vport)#access-list 100

### 2.7.2 構成の確認

A. SSL オフロードなしの EXCHANGE 用 AX の動作確認

VIP のステータスと、そのメンバーが稼働中であることを確認します。

Aunorks // Customer Driven Innovation //

Web GUIを使用する場合:[Monitor] > [Service] > [SLB] > [Virtual Server]

|         | Namo                   |          | Connections |           | Packets     |           | Bytes       |           |                          |
|---------|------------------------|----------|-------------|-----------|-------------|-----------|-------------|-----------|--------------------------|
| V       | Name                   | <b>V</b> | Current 🛛 🍦 | Total 🏻 🍦 | Forward 🏻 🍦 | Reverse 🍦 | Forward 🏻 🍦 | Reverse 🍦 |                          |
| $\odot$ | Exchange-RPC/10.0.1.74 | Ξ        | 0           | 0         | 0           | 0         | 0           | 0         | $\underline{\mathbb{W}}$ |
| 0       | TCP/0                  | Ξ        | 0           | 0         | 0           | 0         | 0           | 0         | $\mathbb{N}$             |
| •       | 0 (Exchange1)          |          | 0           | 0         | 0           | 0         | 0           | 0         |                          |
| •       | 0 (Exchange2)          |          | 0           | 0         | 0           | 0         | 0           | 0         |                          |

• CLIを使用する場合: AX#show slb virtual-server Exchange-RPC AX#show slb service-group Exchange-RPC AX#show slb server [Exchange1 | Exchange2]

### AX の動作確認

• Microsoft Outlook を使って Exchange RPC にアクセスします。

# 2.8 EXCHANGE クライアントアクセスの役割 – POP3

Exchange POP3 は、エンドユーザーがさまざまな電子メールクライアント(たとえば Mozilla Thunderbird など) を使用して自分のメールボックスにアクセスするための手段を提供します。

AX は次のような利点をもたらします。

• Exchange POP3 サーバーのロードバランシングと高可用性

さらに、任意設定で以下のような利点も得られます。

• Exchange POP3SSL オフロードによるサーバーでの CPU とメモリーの使用量削減

| 2.8.1 | AX の構成                   |
|-------|--------------------------|
| Α.    | EXCHANGE POP3 リアルサーバーの作成 |

- 各 Exchange POP3 リアルサーバーそれぞれについて、リアルサーバーを作成します。POP3 サーバーの名前と IP アドレスを入力し、プロトコルとして TCP を指定してポート 995 を追加します (SSL over POP3)。
  - ◆ Web GUI を使用する場合: [Config Mode] > [Service] > [SLB] > [Server]

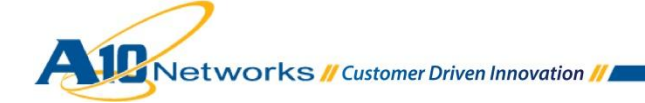

| IP Address/Host: *       10.0.2.161       ● IPv4       IPv6         GSLB External IP Address:            Weight:       1           Port          No SSL         Connection Limit(CL): 8000000       ✓       Logging       Connection Resume(CR):                                                                                                    | O Add |  |  |  |  |  |
|----------------------------------------------------------------------------------------------------|-------|--|--|--|--|--|
| GSLB External IP Address:         Weight:         1         Port         Port:*       995         Protocol:       TCP ▼         Weight( <u>W</u> ):*       1         No SSL         Connection Limit( <u>CL</u> ):8000000       ✓         Logging       Connection Resume( <u>CR</u> ):                                                                                                    | O Add |  |  |  |  |  |
| Weight:     1       Port       Port: * 995     Protocol:       TCP     ✓ Weight( <u>W</u> ): * 1       No SSL       Connection Limit( <u>CL</u> ): 8000000       ✓ Logging       Connection Resume( <u>CR</u> ):                                                                                                    | O Add |  |  |  |  |  |
| Port         Port: * 995       Protocol: TCP 	       Weight( <u>W</u> ): * 1       Image: No SSL         Connection Limit( <u>CL</u> ):8000000       Image: Weight( <u>W</u> ): * 1       Image: No SSL         Connection Limit( <u>CL</u> ):8000000       Image: Weight( <u>W</u> ): * 1       Image: No SSL                                                                                                    | O Add |  |  |  |  |  |
| Port:*       995       Protocol:       TCP       Weight(W):*       1       No SSL       ③ Add         Connection Limit(CL):       8000000       Image: Logging       Connection Resume(CR):       Image: Logging       Ø Update         Server Port Template(SPT):       default       Stats Data(SD):       Image: Enabled       Image: Disabled       Image: Delete         Health Monitor(HM):       Image: Generative Content in the content in the content in the |       |  |  |  |  |  |
| Extended Stats(ES): C Enabled O Disabled O Disabled                                                                                                    |       |  |  |  |  |  |
| Port         Protocol         CL         CR         W         No SSL         SPT         HM         SD         E                                                                                                    | S     |  |  |  |  |  |
| 🔲 📀 995 TCP 8000000 📀 1 😒 default (default) 📀 🔇                                                                                                    | 3     |  |  |  |  |  |

### B. EXCHANGE POP3 ヘルスチェックの作成

AX は POP3 ヘルスチェックをサポートしています。ただし、ここでは Exchange サーバーが POP3S(SSL over POP3)のみをサポートするように構成されていると想定しているため、POP3 ヘルスチェックは使用しません。

Exchange POP3 サーバーは、ポート 995 で TCP ヘルスチェックを使用してテストされます。サーバーの TCP スタックをテストするために専用のヘルスモニターを作成する必要はありません。このテストは、デフォルトのヘル スモニターを使用してリアルサーバー内で実行されます。

| O Port                                                                           |                                             |          |  |  |  |  |
|----------------------------------------------------------------------------------|---------------------------------------------|----------|--|--|--|--|
| Port: * 993 Protocol: TCP - Weight( <u>W</u> ): * 1 No SSL                       |                                             |          |  |  |  |  |
| Connection Limit( <u>CL</u> ): 8000000 🔽 Logging Connection Resume( <u>CR</u> ): |                                             |          |  |  |  |  |
| Server Port Template(SPT): default                                               | ✓ Stats Data(SD):      Enabled     Disabled | Delete   |  |  |  |  |
| Health Monitor(HM): (default)                                                    | ▼ © Follow Port: TCP ▼                      | 🔇 Enable |  |  |  |  |
| Extended Stats(ES):  C Enabled Disabled Disabled Disabled                        |                                             |          |  |  |  |  |
| Port Protocol CL (                                                               | R W No SSL SPT HM SD ES                     |          |  |  |  |  |
| 🔲 🧭 995 TCP 8000000 🧭                                                            | 1 🕄 default (default) 📀 🕄                   |          |  |  |  |  |

# C. EXCHANGE POP3 サービスグループの作成

• Exchange POP3 サーバー用の TCP サービスグループを作成します。サービスグループの名前を入力 した後、[Type]ドロップダウンリストから[TCP]を選択し、ロードバランシングアルゴリズムとして[Least

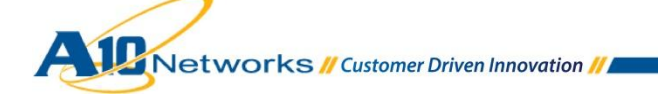

Connection]を選択します。各 Exchange POP3 サーバーを、このサービスグループにポート 995 で割り当ててください。

◆ Web GUI を使用する場合: [Config Mode] > [Service] > [SLB] > [Service Group]

| Service Group                       |             |           |         |           |          |            |           |
|-------------------------------------|-------------|-----------|---------|-----------|----------|------------|-----------|
| Name: *                             | Exchange-PC | P3S       |         |           |          |            |           |
| Туре:                               | TCP         |           |         | •         |          |            |           |
| Algorithm:                          | Least Conne | ction     |         | •         |          |            |           |
| Health Monitor:                     |             |           |         | •         |          |            |           |
| Min Active Members:                 |             |           |         |           |          |            |           |
|                                     |             |           |         |           |          |            |           |
| Server                              |             |           |         |           |          |            |           |
| IPv4/IPv6:                          | IPv4        | IPv6      |         |           |          |            |           |
| Server: *                           | Exchange2   |           | •       | Port: *   | 995      | i          | 🔘 Add     |
| Server Port Template( <u>SPT</u> ): | default     |           | •       | Priority: | 1        | <b>~</b>   | 🥥 Update  |
| Stats Data:                         | Enabled     | O Disable | ed      |           |          |            | Oelete    |
| Server                              |             | Port      | SPT     |           | Priority | Stats Data | 📀 Enable  |
| 📃 🤣 Exchange1                       |             | 995       | default |           | 1        | 0          | 😢 Disable |
| 🔲 🥥 Exchange2                       |             | 995       | default |           | 1        | 0          |           |

 ◆ CLIを使用する場合: AX(config)#slb service-group Exchange-POP3S tcp AX(config-slb svc group)#method least-connection AX(config-slb svc group)#member Exchange1:995 AX(config-slb svc group)#member Exchange2:995

### D. EXCHANGE POP3 のパーシステンスの作成

Exchange POP3 はどのようなパーシステンスも必要としません。

### E. EXCHANGE POP3の VIP の作成

•

- エンドユーザーがアクセスする IP アドレスとなる仮想 IP アドレス(VIP)を作成します。
  - ◆ VIP の名前を入力し、IP アドレスを入力します。

○ Web GUI を使用する場合:[Config Mode] > [Service] > [SLB] > [Virtual Server]

| General                      |                                                                                                    |          |
|------------------------------|----------------------------------------------------------------------------------------------------|----------|
| Name: *                      | Exchange-POP3S                                                                                                    | Wildcard |
| IP Address or CIDR Subnet: * | 10.0.1.74                                                                                                    |          |
| Status:                      | Image: Second Second |          |

o CLIを使用する場合: AX(config)#slb virtual-server Exchange-POP3S 10.0.1.74

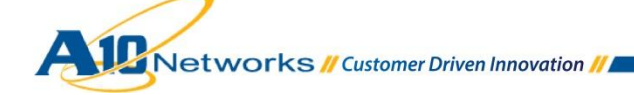

47

◆ **タイプ**として TCP、ポート番号として 995 を指定してポートを追加し、サービスグループを選択します。

○ Web GUI を使用する場合:[Config Mode] > [Service] > [SLB] > [Virtual Server] > [Port]

| Virtual Server Port |                                    |
|---------------------|------------------------------------|
| Virtual Server:     | Exchange-POP3S                     |
| Type: *             | TCP 👻                              |
| Port: *             | 995                                |
| Service Group:      | Exchange-POP3S 🗸                   |
| Connection Limit:   | 🖾 8000000 🔘 Drop 💿 Reset 🗹 Logging |

○ CLI を使用する場合:

AX(config-slb vserver) #port 995 tcp AX(config-slb vserver-vport) #service-group Exchange-POP3S

F. (任意設定)EXCHANGE POP3 サーバーの SSL オフロード

このオプションを使用すると、エンドユーザーは POP3Sを使って各自の Exchange POP3 サービスに接続しま すが、AX は POP3を使って POP3 サーバーに接続するようになり、サーバーから SSL がオフロードされます。

- それぞれの Exchange POP3 リアルサーバーに対してポート 110 を作成します。
  - ◆ 手順 a でサーバーポート 995 を 110 で置き換えます。
  - ◆ Exchange POP3 サーバーの可用性をテストするために、ヘルスモニターテンプレートを作成しま す。

AX は POP3 ヘルスチェックをサポートしています。

重要:POP3 ヘルスチェックを使用できるのは、Exchange POP3 サーバーが「プレーンテキストロ グイン(基本認証)」を使用するように構成されている場合だけです([Exchange Management Console] > [Server Configuration] > [Client Access] > [POP3] > [Properties])。

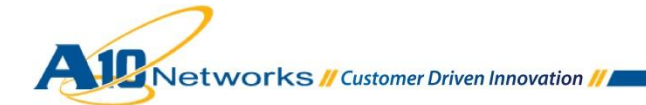

| POP3 Properties                                                                                                    | × |  |  |  |  |  |
|----------------------------------------------------------------------------------------------------|---|--|--|--|--|--|
| General Binding Authentication Connection Retrieval Settings                                                                                     |   |  |  |  |  |  |
| Logon Method                                                                                                    |   |  |  |  |  |  |
| Specify the security settings to use for incoming connections.                                                                                   |   |  |  |  |  |  |
| Plain text logon (Basic authentication). No TLS connection is required for the client to authenticate to the server.                             |   |  |  |  |  |  |
| Plain text authentication logon (Integrated Windows authentication). No TLS connection is required for the client to authenticate to the server. |   |  |  |  |  |  |
| Secure logon. A TLS connection is required for the client to authenticate to the server.                                                         |   |  |  |  |  |  |
| ∑.509 certificate name:                                                                                                    |   |  |  |  |  |  |
| Jexenanya                                                                                                    |   |  |  |  |  |  |

これは Exchange のデフォルトの構成ではないため、この構成例では POP3 ヘルスチェックは使用しません。代わりに、Exchange POP3 サーバーはポート 110 で TCP ヘルスチェックを使用してテストされます。サーバーの TCP スタックをテストするために専用のヘルスモニターを作成する必要はありません。このテストは、デフォルトの ヘルスモニターを使用してリアルサーバー内で実行されます。

- ◆ Exchange POP3 サーバー用の TCP サービスグループを作成します。サービスグループの名前 を入力した後、[Type]ドロップダウンリストから[TCP]を選択し、ロードバランシングアルゴリズムと して[Least Connection]を選択します。各 Exchange POP3 サーバーを、このサービスグループに ポート 110 で割り当ててください。
  - 手順 c で名前を"Exchange-POP3S"から"Exchange-POP3"に変更し、ポートを 995 から 110 に 変更してください。
- ◆ POP3 サーバーのパブリック証明書/秘密鍵をAX ヘインポートします。
   注:この VIP には、信頼できる証明書しか受け入れないアプリケーションがアクセスする可能性があるため、信頼できる証明書を用意する必要があります。
   注:Exchange POP3 から証明書/鍵をエクスポートする方法については、
   http://technet.microsoft.com/en-us/library/bb676455.aspx を参照してください。
  - ○「Exchange クライアントアクセスの役割 Outlook Web App」の場合と同じです。
     注:証明書名として"pop3-cert-key"、クライアント SSL テンプレート名として"POP3-Client-Side"を 指定し、サーバーSSL テンプレート名は使用しません。
- ◆ Exchange POP3 の VIP を作成します。

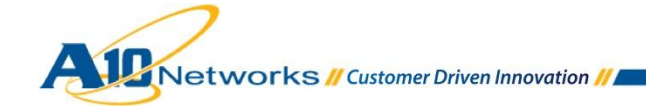

- 手順 e で作成した VIP ポートを、タイプが SSL-Proxy のポート 995 で置き換え、サービスグルー プとクライアント SSL テンプレートを選択します。
  - Web GUI を使用する場合:[Config Mode] > [Service] > [SLB] > [Virtual Server] > [Port]

| Virtual Server Port  |                              |
|----------------------|------------------------------|
| Virtual Server:      | Exchange-POP3S               |
| Type: *              | SSL-Proxy 👻                  |
| Port: *              | 995                          |
| Service Group:       | Exchange-POP3 🔹              |
| Connection Limit:    | 8000000 Orop Reset V Logging |
|                      |                              |
| Client-SSL Template: | POP3-Client-Side             |
| Server-SSL Template: | <b>•</b>                     |

#### • CLIを使用する場合:

AX(config-slb vserver)#port 995 ssl-proxy AX(config-slb vserver-vport)#service-group Exchange-POP3 AX(config-slb vserver-vport)#template client-ssl POP3-Client-Side

# 2.8.2 構成の確認

A. SSL オフロードなしの EXCHANGE 用 AX の動作確認

VIP のステータスと、そのメンバーが稼働中であることを確認します。

• Web GUI を使用する場合:[Monitor] > [Service] > [SLB] > [Virtual Server]

|   | A Nama       |                          | 4 | Connections |         | Pack        | kets      | Byt         |           |             |
|---|--------------|--------------------------|---|-------------|---------|-------------|-----------|-------------|-----------|-------------|
| l | ×            | name                     | ~ | Current 🛛 🍦 | Total 🍦 | Forward 🏻 🍦 | Reverse 🍦 | Forward 🏻 🍦 | Reverse 🍦 |             |
| [ | $\odot$      | Exchange-POP3S/10.0.1.74 | Ξ | 0           | 0       | 0           | 0         | 0           | 0         | $\boxtimes$ |
|   | $\mathbf{O}$ | TCP/995                  | Ξ | 0           | 0       | 0           | 0         | 0           | 0         | $ \infty $  |
|   | $\odot$      | 995 (Exchange1)          |   | 0           | 0       | 0           | 0         | 0           | 0         |             |
|   | •            | 995 (Exchange2)          |   | 0           | 0       | 0           | 0         | 0           | 0         |             |

• CLIを使用する場合: AX#show slb virtual-server Exchange-POP3S AX#show slb service-group Exchange-POP3S AX#show slb server [Exchange1 | Exchange2]

### AX の動作確認

• POP3 電子メールクライアントを使用して Exchange POP3 にアクセスします。

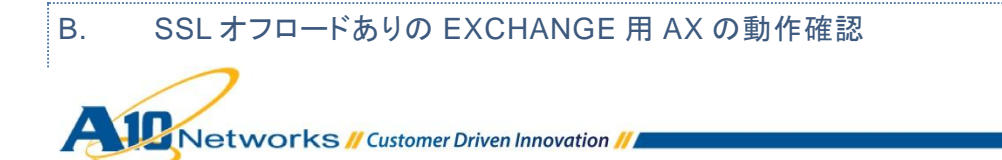

### VIP のステータスと、そのメンバーが稼働中であることを確認します。

### • Web GUI を使用する場合: [Monitor] > [Service] > [SLB] > [Virtual Server]

|  | 🔷 Name       |                          | - | Connee      | ctions    | Pack        | ets       | Byt         |           |              |
|--|--------------|--------------------------|---|-------------|-----------|-------------|-----------|-------------|-----------|--------------|
|  |              |                          | V | Current 🛛 🍦 | Total 🏻 🍦 | Forward 🏻 🍦 | Reverse 🍦 | Forward 🏻 🍦 | Reverse 🍦 |              |
|  | $\mathbf{O}$ | Exchange-POP3S/10.0.1.74 |   | 0           | 0         | 0           | 0         | 0           | 0         | $\boxtimes$  |
|  | 0            | SSL-Proxy/995            | Ξ | 0           | 0         | 0           | 0         | 0           | 0         | $\mathbb{N}$ |
|  | 0            | 110 (Exchange1)          |   | 0           | 0         | 0           | 0         | 0           | 0         |              |
|  | •            | 110 (Exchange2)          |   | 0           | 0         | 0           | 0         | 0           | 0         |              |

• CLIを使用する場合: AX#show slb virtual-server Exchange-POP3S AX#show slb service-group Exchange-POP3 AX#show slb server [Exchange1 | Exchange2]

### AX の動作確認

• POP3 電子メールクライアントを使用して Exchange POP3 にアクセスします。

### 2.9 EXCHANGE クライアントアクセスの役割 – IMAP4

Exchange IMAP4 は、エンドユーザーがさまざまな電子メールクライアント(たとえば Mozilla Thunderbird など) を使用して自分のメールボックスにアクセスするための手段を提供します。

AX は次のような利点をもたらします。

• Exchange IMAP4 サーバーのロードバランシングと高可用性

さらに、任意設定で以下のような利点も得られます。

• Exchange IMAP4SSL オフロードによるサーバーでの CPU とメモリーの使用量削減

### 2.9.1 AX の構成

### A. EXCHANGE IMAP4 リアルサーバーの作成

- 各 Exchange IMAP4 リアルサーバーそれぞれについて、リアルサーバーを作成します。IMAP4 サーバーの名前と IP アドレスを入力し、プロトコルとして TCP を指定してポート 993 を追加します (SSL over IMAP4)。
  - ◆ Web GUI を使用する場合: [Config Mode] > [Service] > [SLB] > [Server]

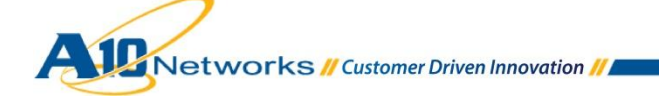

| General                   |            |  |
|---------------------------|------------|--|
| Name: *                   | Exchange1  |  |
| IP Address/Host: *        | 10.0.2.161 |  |
| GSLB External IP Address: |            |  |
| Weight:                   | 1          |  |
|                           |            |  |

| $\sim$   | _ | _ | L. |
|----------|---|---|----|
| <u> </u> | n |   |    |
|          |   |   |    |

| <b>2</b> P                                                                                | ort                                                 |   |      |          |           |    |   |          |         |           |    |    |  |
|-------------------------------------------------------------------------------------------|-----------------------------------------------------|---|------|----------|-----------|----|---|----------|---------|-----------|----|----|--|
| Port: * 995 Protocol: TCP - Weight( <u>W</u> ): * 1 No SSL                                |                                                     |   |      |          |           |    |   |          | 🛈 Add   |           |    |    |  |
| Connection Limit( <u>CL</u> ):8000000 🛛 Logging Connection Resume( <u>CR</u> ):           |                                                     |   |      |          |           |    |   |          |         | 🥥 Update  |    |    |  |
| Server Port Template( <u>SPT</u> ): default   Stats Data( <u>SD</u> ):  Enabled  Disabled |                                                     |   |      |          |           |    |   |          | Delete  |           |    |    |  |
| Health Monitor(HM):  (default)  Follow Port:  TCP                                         |                                                     |   |      |          |           |    |   | 🔇 Enable |         |           |    |    |  |
| ł                                                                                         | Extended Stats(ES): C Enabled O Disabled O Disabled |   |      |          |           |    |   |          |         | 😢 Disable |    |    |  |
|                                                                                           |                                                     |   | Port | Protocol | CL        | CR | w | No SSL   | SPT     | НМ        | SD | ES |  |
|                                                                                           |                                                     | 0 | 993  | TCP      | 8000000 📀 |    | 1 | 8        | default | (default) | 0  | 8  |  |

◆ CLIを使用する場合:

AX(config)#slb server Exchangel 10.0.2.161 AX(config-real server)#port 993 tcp

### B. EXCHANGE IMAP4 ヘルスチェックの作成

AX は IMAP4 ヘルスチェックをサポートしています。ただし、この構成例では Exchange サーバーが IMAP4S (SSL over IMAP4)のみをサポートするように構成されていると想定しているため、この種のヘルスチェックは使用しません。

Exchange IMAP4 サーバーは、ポート 993 で TCP ヘルスチェックを使用してテストされます。サーバーの TCP スタックをテストするために専用のヘルスモニターを作成する必要はありません。このテストは、デフォルトのヘル スモニターを使用してリアルサーバー内で実行されます。

| OPORT            |                                                                                    |                                                         |                               |                                         |       |                |                |                |                 |         |         |           |
|------------------|------------------------------------------------------------------------------------|---------------------------------------------------------|-------------------------------|-----------------------------------------|-------|----------------|----------------|----------------|-----------------|---------|---------|-----------|
| Port: *          | 99                                                                                 | 5                                                       | Protoc                        | col: TCP                                | - Wei | ght( <u>W</u>  | <i>I</i> ):* 1 |                | No SSL          |         |         | 📀 Add     |
| Conne            | Connection Limit( <u>CL</u> ): 8000000 🗹 Logging Connection Resume( <u>CR</u> ):   |                                                         |                               |                                         |       |                |                |                |                 |         |         |           |
| Serve            | Server Port Template( <u>SPT</u> ): default   Stats Data(SD):   Enabled   Disabled |                                                         |                               |                                         |       |                |                |                |                 |         |         |           |
| Health           | Mon                                                                                | itor( <u>HM</u> )                                       | : 🔍 (defa                     | ault)                                   | -     | © Fo           | ollow Port     | :              | TCP -           | ]       |         | 🔮 Enable  |
| Exten            | ded S                                                                              | Stats( <u>ES</u> )                                      | : 🔘 Enab                      | led 💿 Disal                             | oled  |                |                |                |                 |         |         | 🕴 Disable |
|                  |                                                                                    | Port                                                    | Protocol                      | CL                                      | CR    | w              | No SSL         | SPT            | НМ              | SD      | ES      |           |
|                  | 0                                                                                  | 993                                                     | TCP                           | 8000000 🥑                               | )     | 1              | 8              | default        | (default)       | 0       | 8       |           |
| Health<br>Extend | ded s                                                                              | iitor( <u>HM</u> )<br>Stats( <u>ES</u> )<br>Port<br>993 | :  (defa :  Enab Protocol TCP | ault)<br>led © Disat<br>CL<br>8000000 🥑 | CR    | © Fo<br>W<br>1 | No SSL         | SPT<br>default | HM<br>(default) | SD<br>Ø | ES<br>3 | S Enat    |

C. EXCHANGE IMAP4 サービスグループの作成

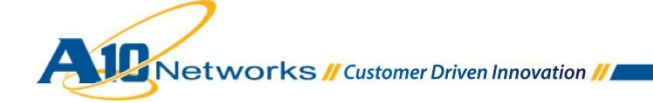

- Exchange IMAP4 サーバー用の TCP サービスグループを作成します。サービスグループの名前を入 力した後、[Type]ドロップダウンリストから[TCP]を選択し、ロードバランシングアルゴリズムとして[Least Connection]を選択します。各 Exchange IMAP4 サーバーを、このサービスグループにポート 993 で割 り当ててください。
  - ◆ Web GUI を使用する場合:[Config Mode] > [Service] > [SLB] > [Service Group]

| Service Group   |                  |          |
|-----------------|------------------|----------|
| Name: *         | Exchange-IMAP4S  |          |
| Туре:           | TCP              | <b>-</b> |
| Algorithm:      | Least Connection | -        |
| Health Monitor: |                  | -        |

| ٥ | Serve     | r      |                           |           |        |         |           |          |            |           |
|---|-----------|--------|---------------------------|-----------|--------|---------|-----------|----------|------------|-----------|
|   | IPv4/I    | Pv6:   |                           | IPv4 0    | IPv6   |         |           |          |            |           |
|   | Server: * |        |                           | Exchange2 |        | -       | Port: *   | 993      | \$         | 💿 Add     |
|   | Serve     | er Por | t Template( <u>SPT</u> ): | default   |        | -       | Priority: | 1        | -          | 🥥 Update  |
|   | Stats     | Data   | :                         | Enabled   | Disabl | ed      |           |          |            | Delete    |
|   |           |        | Server                    |           | Port   | SPT     |           | Priority | Stats Data | 🔮 Enable  |
|   |           | 0      | Exchange1                 |           | 993    | default |           | 1        | 0          | 😣 Disable |
|   |           | 0      | Exchange2                 |           | 993    | default |           | 1        | 0          |           |

 ◆ CLIを使用する場合: AX(config)#slb service-group Exchange-IMAP4S tcp AX(config-slb svc group)#method least-connection AX(config-slb svc group)#member Exchange1:993 AX(config-slb svc group)#member Exchange2:993

# D. EXCHANGE IMAP4 のパーシステンスの作成

Exchange IMAP4 はどのようなパーシステンスも必要としません。

# E. EXCHANGE IMAP4の VIPの作成

エンドユーザーがアクセスする IP アドレスとなる仮想 IP アドレス(VIP)を作成します。

- VIP の名前を入力し、IP アドレスを入力します。
  - ◆ Web GUI を使用する場合: [Config Mode] > [Service] > [SLB] > [Virtual Server]

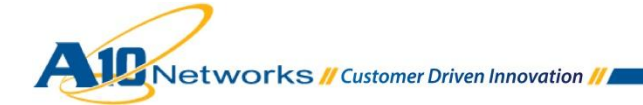

| General                      |                              |                |
|------------------------------|------------------------------|----------------|
| Name: *                      | Exchange-IMAP4S              | C Wildcard     |
| IP Address or CIDR Subnet: * | 10.0.1.74                    | ◎ IPv4  ◎ IPv6 |
| Status:                      | .      Enabled      Disabled |                |

- ◆ CLIを使用する場合: AX(config)#slb virtual-server Exchange-IMAP4S 10.0.1.74
- ・ タイプとして TCP、ポート番号として 995 を指定してポートを追加し、サービスグループを選択します。
  - ◆ Web GUI を使用する場合: [Config Mode] > [Service] > [SLB] > [Virtual Server] > [Port]

| Virtual Server Port |                            |
|---------------------|----------------------------|
| Virtual Server:     | Exchange-IMAP4S            |
| Type: *             | TCP                        |
| Port: *             | 993                        |
| Service Group:      | Exchange-IMAP4S 🔹          |
| Connection Limit:   | 8000000 Orop Reset Logging |

◆ CLIを使用する場合:

AX(config-slb vserver) #port 993 tcp AX(config-slb vserver-vport) #service-group Exchange-IMAP4S

# F. (任意設定)EXCHANGE IMAP4 サーバーの SSL オフロード

このオプションを使用すると、エンドユーザーは IMAP4S を使って各自の Exchange IMAP4 サービスに接続しま すが、AX は IMAP4 を使って IMAP4 サーバーに接続するようになり、サーバーから SSL がオフロードされます。

- それぞれの Exchange IMAP4 リアルサーバーに対してポート 143 を作成します。
  - ◆ 手順 a でサーバーポート 993 を 143 で置き換えます。

Exchange IMAP4 サーバーの可用性をテストするために、ヘルスモニターテンプレートを作成します。

AX は IMAP4 ヘルスチェックをサポートしています。

重要:IMAP4 ヘルスチェックを使用できるのは、Exchange IMAP4 サーバーが「プレーンテキ ストログイン(基本認証)」を使用するように構成されている場合だけです([Exchange Management Console] > [Server Configuration] > [Client Access] > [IMAP4] > [Properties])。

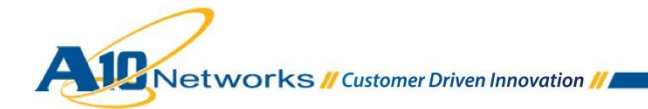

| IMAP4 Properties                                                                                                    | × |  |  |  |  |
|----------------------------------------------------------------------------------------------------|---|--|--|--|--|
| General Binding Authentication Connection Retrieval Settings                                                                                     |   |  |  |  |  |
| Logon Method                                                                                                    |   |  |  |  |  |
| Specify the security settings to use for incoming connections.                                                                                   |   |  |  |  |  |
| <ul> <li>Plain text logon (Basic authentication). No TLS connection is required for the<br/>client to authenticate to the server.</li> </ul>     |   |  |  |  |  |
| Plain text authentication logon (Integrated Windows authentication). No TLS connection is required for the client to authenticate to the server. |   |  |  |  |  |
| Secure logon. A TLS connection is required for the client to authenticate to the server.                                                         |   |  |  |  |  |
| X.509 certificate name:                                                                                                    |   |  |  |  |  |
| Exchange                                                                                                    |   |  |  |  |  |
|                                                                                                    |   |  |  |  |  |

これは Exchange のデフォルトの構成ではないため、この手順では IMAP ヘルスチェックは使用しません。代わ りに、Exchange IMAP4 サーバーはポート 143 で TCP ヘルスチェックを使用してテストされます。サーバーの TCP スタックをテストするために専用のヘルスモニターを作成する必要はありません。このテストは、デフォルトの ヘルスモニターを使用してリアルサーバー内で実行されます。

- Exchange IMAP4 サーバー用の TCP サービスグループを作成します。サービスグループの名前を入 力した後、[Type]ドロップダウンリストから[TCP]を選択し、ロードバランシングアルゴリズムとして[Least Connection]を選択します。各 Exchange IMAP4 サーバーを、このサービスグループにポート 143 で割 り当ててください。
  - ◆ 手順 c で**名前**を"Exchange-IMAP4S"から"Exchange-IMAP4"に変更し、ポートを 993 から 143 に変更してください。
- IMAP4 サーバーのパブリック証明書/秘密鍵を AX ヘインポートします。
   注:この VIP には、信頼できる証明書しか受け入れないアプリケーションがアクセスする可能性があるため、信頼できる証明書を用意する必要があります。
   注:Exchange IMAP4 から証明書/鍵をエクスポートする方法については、
   http://technet.microsoft.com/en-us/library/bb676455.aspx を参照してください。
  - ◆「Exchange クライアントアクセスの役割 Outlook Web App」の場合と同じです。
     注:証明書名として"imap4-cert-key"、クライアント SSL テンプレート名として"IMAP4-Client-Side"
     を指定し、サーバーSSL テンプレート名は使用しません。
- Exchange IMAP4の VIPの作成

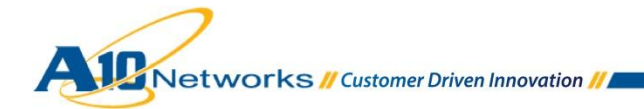

- ◆ 手順 e で作成した VIP ポートを、タイプが SSL-Proxy のポート 993 で置き換え、サービスグルー プとクライアント SSL テンプレートを選択します。
- ◆ Web GUI を使用する場合: [Config Mode] > [Service] > [SLB] > [Virtual Server] > [Port]

| Virtual Server Port  |                              |
|----------------------|------------------------------|
| Virtual Server:      | Exchange-IMAP4S              |
| Type: *              | SSL-Proxy 🔻                  |
| Port: *              | 993                          |
| Service Group:       | Exchange-IMAP4 -             |
| Connection Limit:    | 8000000 Orop Reset 🗹 Logging |
|                      |                              |
| Client-SSL Template: | IMAP4-Client-Side            |
| Server-SSL Template: | ▼                            |

◆ CLIを使用する場合:

```
AX(config-slb vserver)#port 993 ssl-proxy
AX(config-slb vserver-vport)#service-group Exchange-IMAP4
AX(config-slb vserver-vport)#template client-ssl IMAP4-Client-Side
```

### 2.9.2 構成の確認

### A. SSL オフロードなしの EXCHANGE 用 AX の動作確認

VIP のステータスと、そのメンバーが稼働中であることを確認します。

• Web GUI を使用する場合: [Monitor] > [Service] > [SLB] > [Virtual Server]

|              | Nama                      |   | Connections |           | Pack        | ets       | Bytes       |           |              |
|--------------|---------------------------|---|-------------|-----------|-------------|-----------|-------------|-----------|--------------|
| V            | Name                      | V | Current 🏻 🍦 | Total 🏻 🍦 | Forward 🏻 🍦 | Reverse 🍦 | Forward 🏻 🍦 | Reverse 🍦 |              |
| $\mathbf{O}$ | Exchange-IMAP4S/10.0.1.74 |   | 0           | 0         | 0           | 0         | 0           | 0         | 8            |
| $\mathbf{O}$ | TCP/993                   | Ξ | 0           | 0         | 0           | 0         | 0           | 0         | $\mathbb{X}$ |
| •            | 993 (Exchange1)           |   | 0           | 0         | 0           | 0         | 0           | 0         |              |
| •            | 993 (Exchange2)           |   | 0           | 0         | 0           | 0         | 0           | 0         |              |

• CLIを使用する場合: AX#show slb virtual-server Exchange-IMAP4S AX#show slb service-group Exchange-IMAP4S AX#show slb server [Exchange1 | Exchange2]

#### AX の動作確認

• IMAP4 電子メールクライアントを使用して Exchange IMPA4 にアクセスします。

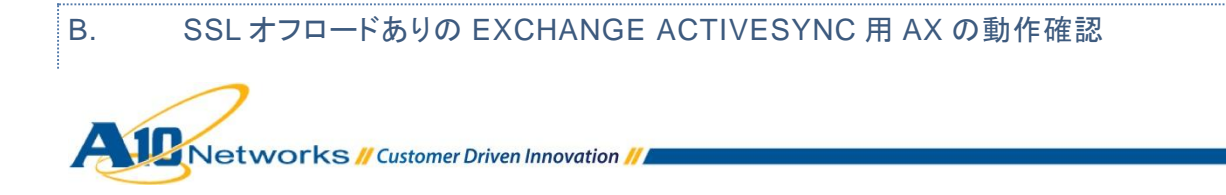

VIP のステータスと、そのメンバーが稼働中であることを確認します。

• Web GUI を使用する場合: [Monitor] > [Service] > [SLB] > [Virtual Server]

| Nama         |                           | 4 | Connections |   | Pack        | (ets    | Byt         |           |              |           |  |
|--------------|---------------------------|---|-------------|---|-------------|---------|-------------|-----------|--------------|-----------|--|
| ~            | Name                      |   | ⇒ Name      |   | Current 🛛 🍦 | Total 🍦 | Forward 🏻 🍦 | Reverse 🍦 | Forward 🏻 🍦  | Reverse 🍦 |  |
| $\mathbf{O}$ | Exchange-IMAP4S/10.0.1.74 | Ξ | 0           | 0 | 0           | 0       | 0           | 0         | $\boxtimes$  |           |  |
| 0            | SSL-Proxy/993             | Ξ | 0           | 0 | 0           | 0       | 0           | 0         | $\mathbb{R}$ |           |  |
| •            | 143 (Exchange2)           |   | 0           | 0 | 0           | 0       | 0           | 0         |              |           |  |
| •            | 143 (Exchange1)           |   | 0           | 0 | 0           | 0       | 0           | 0         |              |           |  |

• CLIを使用する場合: AX#show slb virtual-server Exchange-IMAP4S AX#show slb service-group Exchange-IMAP4 AX#show slb server [Exchange1 | Exchange2]

### AX の動作確認

• IMAP4 電子メールクライアントを使用して Exchange IMAP4 にアクセスします。

2.10 EXCHANGE クライアントアクセスの役割 – EXCHANGE WEB サービス

Exchange Web サービス(EWS)は、Exchange のために Web サービス API を提供するコンポーネントです。

AX は、OWA と同じ利点を EWS に提供します。この場合提供されるのは次のものです。

• Exchange EWS サーバーのロードバランシングと高可用性

AX はまた、任意設定で以下の利点も提供できます。

- リモートエンドユーザーのレスポンスタイムを短縮しデータセンターの帯域幅使用量を削減する HTTP 圧 縮
- Exchange EWSSSL オフロードによるサーバーでの CPU とメモリーの使用量削減

### 2.10.1 AX の構成

注: Outlook Anywhere または Exchange ActiveSync サービスに同じ VIP を使用する場合は、2.14「単一の VIP を使用する複数の Exchange サービス」を参照してください。

• 「Exchange クライアントアクセスの役割 - Outlook Web App」の場合と同じです。

### 2.10.2 構成の確認

「Exchange クライアントアクセスの役割 - Outlook Web App」の場合と同じです。
 注: VIP "https://mail.example.com"を使用して Web サービスにアクセスしてください。

# 2.11 EXCHANGE クライアントアクセスの役割 – AUTODISCOVER

Autodiscover は、Outlook 2007/2010 クライアントの自動構成を可能にします。

AX は、OWA と同じ利点を Autodiscover に提供します。この場合提供されるのは次のものです。

• Exchange Autodiscover サーバーのロードバランシングと高可用性

AX はまた、任意設定で以下の利点も提供できます。

- リモートエンドユーザーのレスポンスタイムを短縮しデータセンターの帯域幅使用量を削減する HTTP 圧縮
- Exchange EWSSSL オフロードによるサーバーでの CPU とメモリーの使用量削減

### 2.11.1 AXの構成

注: Outlook Anywhere または Exchange ActiveSync サービスに同じ VIP を使用する場合は、2.14「単一の VIP を使用する複数の Exchange サービス」を参照してください。

「Exchange クライアントアクセスの役割 - Outlook Web App」の場合と同じです。
 注:パーシステンスは不要です(手順 d はスキップしてください)。

### 2.11.2 構成の確認

<u>http://technet.microsoft.com/en-us/library/bb123573.aspx</u>を参照してください。

### 2.12 EXCHANGE クライアントアクセスの役割 – オフラインアドレス帳配布

オフラインアドレス帳(OAB)は、Microsoft Outlookのユーザーがサーバーから切断されている間もアドレス情報 にアクセスできるようにするためにダウンロードされたアドレスリストの集合のコピーです。

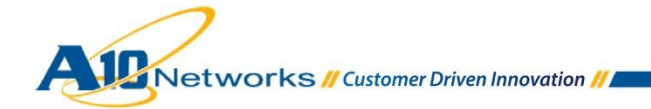

OABをクライアントコンピューターへ配布するには、次の2つの方法があります。

- Web ベースの配布
- パブリックフォルダーによる配布

AX は、Autodiscoverと同じ利点をOWA に提供します。この場合提供されるのは次のものです。

• Exchange Autodiscover サーバーのロードバランシングと高可用性

2.12.1 AX の構成

- Web ベースの配布の場合:「Exchange クライアントアクセスの役割 Outlook Web App」の場合と同じです。
- パブリックフォルダーによる配布の場合:「Exchange クライアントアクセスの役割 RPC」の場合と同じです。

### 2.12.2 構成の確認

<u>http://technet.microsoft.com/en-us/library/bb124351.aspx</u>を参照してください。

2.13 EXCHANGE エッジトランスポートサーバーの役割 - SMTP

Exchange エッジトランスポートサーバーの役割は、転送中のメッセージに対してスパム対策および対策フィルタリングを実行し、メッセージングポリシーとセキュリティポリシーを適用します。

AX は次のような利点をもたらします。

• Exchange Anywhere サーバーのロードバランシングと高可用性

さらに、任意設定で以下のような利点も得られます。

• Exchange SMTP サーバーでの CPU とメモリーの使用量を削減する TLS(STARTTLS)オフロード

### 2.13.1 AXの構成

A. EXCHANGE SMTP リアルサーバーの作成

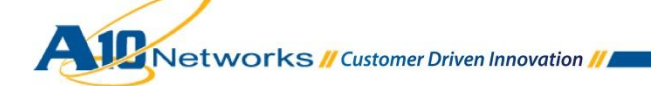

• 「Exchange クライアントアクセスの役割 - Outlook Web App」の場合と同じです。

# B. EXCHANGE SMTP ヘルスチェックの作成

- Exchange SMTP サーバーの可用性をテストするために、ヘルスモニターテンプレートを作成します。ヘルスモニターテンプレートの名前を入力し、タイプとして SMTP を選択し、ドメインを指定します。
  - ◆ Web GUI を使用する場合: [Config Mode] > [Service] > [Health Monitor]

| Health Monitor |             |            |
|----------------|-------------|------------|
| Name: *        | hm-smtp     |            |
| Retry:         | 3           |            |
| O Method       |             |            |
| Override IPv4: |             |            |
| Override IPv6: |             |            |
| Override Port: |             |            |
| Method:        | Internal    | © External |
| Туре:          | SMTP        |            |
| Port:          | 25          |            |
| Domain: *      | example.com |            |

 ◆ CLIを使用する場合: AX(config)#health monitor hm-smtp AX(config-health:monitor)#method smtp domain example.com

# C. EXCHANGE SMTP サービスグループの作成

「Exchange クライアントアクセスの役割 - Outlook Web App」の場合と同じです。
 注:名前として"Exchange-SMTP-http"、ヘルスモニターとして"hm-smtp"を指定してください。

### D. EXCHANGE SMTP のパーシステンスの作成

Exchange SMTP はどのようなパーシステンスも必要としません。

### E. EXCHANGE SMTPの VIPの作成

- エンドユーザーがアクセスする IP アドレスとなる仮想 IP アドレス(VIP)を作成します。
  - ◆ VIP の名前を入力し、IP アドレスを入力します。

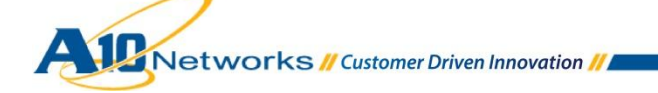

○ Web GUI を使用する場合:[Config Mode] > [Service] > [SLB] > [Virtual Server]

| General                      |               |          |
|------------------------------|---------------|----------|
| Name: *                      | Exchange-SMTP | Wildcard |
| IP Address or CIDR Subnet: * | 10.0.1.74     |          |
| Status:                      | Enabled       |          |

o CLIを使用する場合: AX(config)#slb virtual-server Exchange-SMTP 10.0.1.74

- タイプとして TCP、ポート番号として 25を指定してポートを追加し、サービスグループを選択します。
  - ◆ Web GUI を使用する場合:[Config Mode] > [Service] > [SLB] > [Virtual Server] > [Port]

| Virtual Server Port |                 |
|---------------------|-----------------|
| Name:               | Exchange-SMTP   |
| Type: *             | TCP             |
| Port: *             | 25              |
| Service Group:      | Exchange-SMTP - |
| Connection Limit:   | ■ 8000000       |

◆ CLIを使用する場合: AX(config-slb vserver)#port 25 tcp AX(config-slb vserver-vport)#service-group Exchange-SMTP

# F. (任意設定)EXCHANGE SMTP サーバーの TLS オフロード

このオプションを使用すると、Exchange SMTP サービスに接続するエンドユーザーに対して AX が TLS アクセスを提供(または強制)できます。ただし、Exchange サーバーは SMTP について TLS なしで構成されます。

- TLS(STARTTLS)ありの SMTP アクセスを定義するために、SMTP テンプレートを作成します。
  - ◆ テンプレートの名前を入力し、STARTTLSをオプションにするか強制するかを指定して、サーバー ドメインを入力します。

○ Web GUI を使用する場合:[Config Mode] > [Service] > [Template] > [Application] > [SMTP]

| SMTP                   |                            |
|------------------------|----------------------------|
| Name: *                | STARTTLS-SMTP              |
| STARTTLS:              | Disabled Disabled Optional |
| Command Disabled:      | EXPN TURN VRFY             |
| Server Domain:         | example.com                |
| Service Ready Message: |                            |

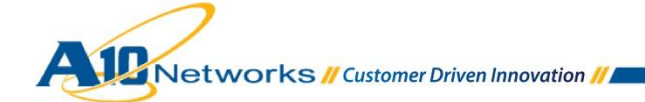

o CLIを使用する場合: AX(config)#slb template smtp STARTTLS-SMTP AX(config-smtp)#server-domain example.com AX(config-smtp)#starttls optional

- SMTP 用に証明書/秘密鍵を AX ヘインポートします。
   注: Outlook では、信頼できる署名入りの証明書がなくても自分のメールボックスにアクセスできます
   (Outlook で提示された信頼されていない証明書を受け入れるだけで済みます)。ただし、クライアントが
   Outlook 以外のソフトウェアを使用していて、信頼されていない証明書を受け入れるオプションを提供していない場合もあります。したがって、TLS ありの SMTP では信頼できる証明書を使用することをお勧めします。
  - ◆「Exchange クライアントアクセスの役割 Outlook Web App」の場合と同じです。
     注:証明書名として"smtp-cert-key"、クライアント SSL テンプレート名として"SMTP-Client-Side"と 指定してください。
- SMTP VIP で、TCP ポートを以下のように置き換えます。
  - ◆ タイプが SMTP でポート番号が 25 のポートを追加し、サービスグループ、クライアント SSL テンプ レート、および SMTP テンプレートを選択します。
    - Web GUI を使用する場合:[Config Mode] > [Service] > [SLB] > [Virtual Server] > [Port]

| Virtual Server Port  |                                    |
|----------------------|------------------------------------|
| Name:                | Exchange-SMTP                      |
| Type: *              | SMTP -                             |
| Port: *              | 25                                 |
| Service Group:       | Exchange-SMTP -                    |
| Connection Limit:    | 🖾 8000000 🔘 Drop 🔍 Reset 🗹 Logging |
|                      |                                    |
| Client-SSL Template: | OWA-Client-Side                    |
|                      |                                    |
| SMTP Template:       | STARTTLS-SMTP                      |

 CLIを使用する場合: AX(config-slb vserver)#port 25 smtp AX(config-slb vserver-vport)#service-group Exchange-SMTP AX(config-slb vserver-vport)#template client-ssl OWA-Client-Side AX(config-slb vserver-vport)#template smtp STARTTLS-SMTP

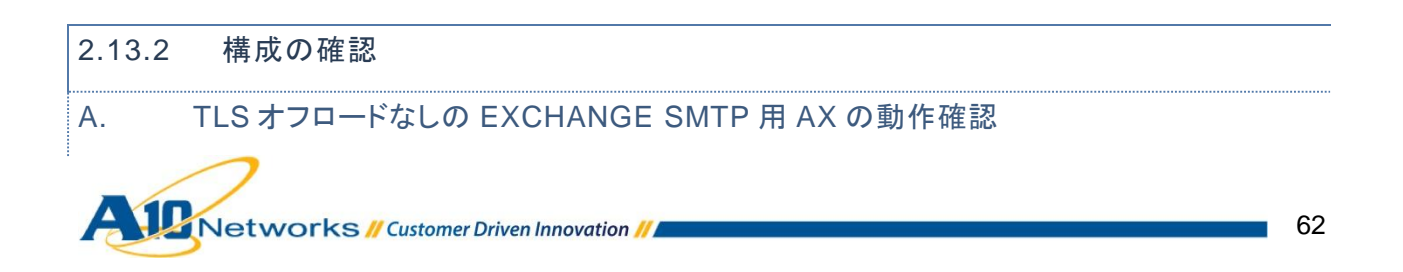

# VIP のステータスと、そのメンバーが稼働中であることを確認します。

• Web GUI を使用する場合:[Monitor] > [Service] > [SLB] > [Virtual Server]

|              | Name 🔶                  |   | Connections |           | Pack        | (ets      | Byt         |           |              |
|--------------|-------------------------|---|-------------|-----------|-------------|-----------|-------------|-----------|--------------|
| ~            |                         |   | Current 🛛 🍦 | Total 🏻 🍦 | Forward 🏻 🍦 | Reverse 🍦 | Forward 🏻 🍦 | Reverse 🍦 |              |
| $\odot$      | Exchange-SMTP/10.0.1.74 |   | 0           | 1         | 18          | 18        | 2.3K        | 3.1K      | 1            |
| $\mathbf{O}$ | TCP/25                  | Ξ | 0           | 1         | 18          | 18        | 2.3K        | 3.1K      | $\mathbb{N}$ |
| $\mathbf{O}$ | 25 (Exchange1)          |   | 0           | 8         | 100         | 90        | 8.5K        | 10.3K     |              |
| $\mathbf{O}$ | 25 (Exchange2)          |   | 0           | 7         | 115         | 107       | 11.2K       | 12.8K     |              |

CLI を使用する場合:

AX#show slb virtual-server Exchange-SMTP AX#show slb service-group Exchange-SMTP AX#show slb server [Exchange1 | Exchange2]

AX の動作確認

 Outlook または任意のメールクライアントを使用して SMTP を介して電子メールを送信します。
 注: Exchange が SMTP サービスについて TLS 接続しか受け入れない場合は、クライアントで TLS を 有効にしてください。たとえば Outlook 2007 の場合は、[Tools] > [Account Settings] > [Edit email] > [More Settings] > [Advanced]で設定します。

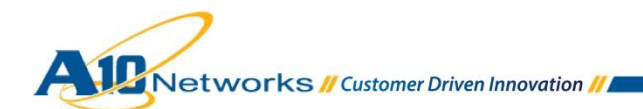

| Internet E-mail Settings                             |
|------------------------------------------------------|
| General Outgoing Server Connection Advanced          |
| Server Port Numbers                                  |
| Incoming server (POP3): 995 Use Defaults             |
| This server requires an encrypted connection (SSL)   |
| Outgoing server (SMTP): 25                           |
| Use the following type of encrypted connection:      |
| Server Timeouts                                      |
| Short Long 1 minute                                  |
| Delivery                                             |
| ✓ Leave a copy of messages on the server             |
| Remove from server after 10 ays                      |
| Remove from server when deleted from 'Deleted Items' |
|                                                      |
|                                                      |
|                                                      |
|                                                      |
| OK Cancel                                            |

#### TLS オフロードありの EXCHANGE SMTP 用 AX の動作確認 Β.

VIP のステータスと、そのメンバーが稼働中であることを確認します。

Web GUIを使用する場合:[Monitor] > [Service] > [SLB] > [Virtual Server] •

| 1            | Nama                    |   | Connections |         | Pack        | (ets      | Bytes       |           |            |
|--------------|-------------------------|---|-------------|---------|-------------|-----------|-------------|-----------|------------|
|              | Name                    | V | Current 🛛 🍦 | Total 🍦 | Forward 🏻 🍦 | Reverse 🍦 | Forward 🏻 🍦 | Reverse 🍦 |            |
| ] 🕢          | Exchange-SMTP/10.0.1.74 |   | 0           | 0       | 0           | 0         | 0           | 0         | 1          |
| 0            | SMTP/25                 | Ξ | 0           | 0       | 0           | 0         | 0           | 0         | $ \infty $ |
| $\mathbf{O}$ | 25 (Exchange1)          |   | 0           | 8       | 100         | 90        | 8.5K        | 10.3K     |            |
| 0            | 25 (Exchange2)          |   | 0           | 7       | 115         | 107       | 11.2K       | 12.8K     |            |

•

CLIを使用する場合: AX#show slb virtual-server Exchange-SMTP AX#show slb service-group Exchange-SMTP AX#show slb server [Exchange1 | Exchange2]

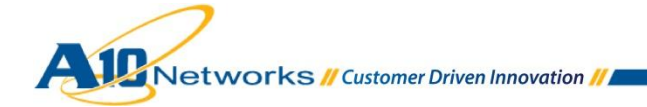

### AX の動作確認

 Outlook または任意のメールクライアントを使用して SMTP を介して電子メールを送信します。
 注: Exchange が SMTP サービスについて TLS 接続しか受け入れない場合は、クライアントで TLS を 有効にしてください。

### 2.14 単一の VIP を使用する複数の EXCHANGE サービス

Microsoft Exchange は、異なるサービス(RPC、POP3 など)にはそれぞれ異なる TCP ポートを使用します。ただし、以下の 5 つのサービスについては、同じ TCP ポート 443 を通じたアクセスが使用されます。

- Outlook Web App(およびそのオプションのサービスである Exchange コントロールパネル)
- Outlook Anywhere
- Exchange ActiveSync
- Exchange Web サービス
- Autodiscover

これらのクライアントアクセスの役割についてそれぞれ異なる VIP アクセス手法を使用することで、企業は各サービスを個別に管理して、セキュリティ、監視、およびロードバランシングについて個別の設定を使用することができます。ただし、組織によってはこれらの Exchange サービスに対して同じ VIP を使用する必要がある場合もあります。

AX はそのような構成もサポートしており、次のような利点をもたらします。

• Exchange サーバーのロードバランシングと高可用性

さらに、任意設定で以下のような利点も得られます。

• ExchangeSSL オフロードによるサーバーでの CPU とメモリーの使用量削減

注:この構成では、AX は以下の利点を提供しません。

- HTTP 圧縮
- HTTP クライアントの HTTPS へのリダイレクト(OWA と ECP の場合)
- "/owa"を含んでいないリクエストへの"/owa"の追加

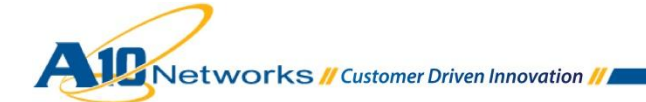

2.14.1 同じ EXCHANGE サーバー上にある OWA + OA + EAS サービスが単一の VIP
 を使用する場合の AX の構成

# A. EXCHANGE リアルサーバーの作成

「Exchange クライアントアクセスの役割 - Outlook Web App」の場合と同じです。

# B. EXCHANGE ヘルスチェックの作成

「Exchange クライアントアクセスの役割 - Outlook Web App」の場合と同じです。
 注:名前として"hm-exchange-https"と指定してください。

# C. EXCHANGE サービスグループの作成

「Exchange クライアントアクセスの役割 - Outlook Web App」の場合と同じです。
 注:名前として"Exchange-https"、ヘルスモニターとして"hm-exchange-https"を指定してください。

# D. EXCHANGE のパーシステンスの作成

注:この VIP には、Cookie をサポートするデバイスもサポートしないデバイスもアクセスするため、ソース IP パーシステンスを使用することをお勧めします。

「Exchange クライアントアクセスの役割 - Outlook Anywhere」の場合と同じです。
 注: ソース IP パーシステンスの名前として"persist-exchange-https"と指定してください。

# E. IIS サーバーのパブリック証明書/秘密鍵の AX へのインポート

注:この VIP には、信頼できる証明書しかサポートしていないデバイスがアクセスするため、信頼できる証明書を 用意する必要があります。

「Exchange クライアントアクセスの役割 - Outlook Web App」の場合と同じです。
 注:証明書名として"exchange-https-cert-key"を指定し、クライアント SSL テンプレート名として
 "exchange-https-Client-Side"、サーバーSSL テンプレート名として"exchange-https-Server-Side"を指定してください。

# F. EXCHANGEの VIP の作成

「Exchange クライアントアクセスの役割 - Outlook Anywhere」の場合と同じです。
 注:名前として"Exchange"と入力し、タイプが HTTPS のポート 443 を追加して、サービスグループとし

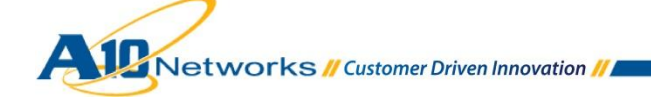

て"Exchange-https"、ソース IP パーシステンステンプレートとして"persist-exchange-https"、クライアン ト SSL テンプレートとして"exchange-https-Client-Side"、サーバーSSL テンプレートとして"exchangehttps-Server-Side"を選択します。

◆ Web GUI を使用する場合:[Config Mode] > [Service] > [SLB] > [Virtual Server] > [Port]

| Virtual Server Port             |                                  |  |
|---------------------------------|----------------------------------|--|
| Name:                           | Exchange-OWA                     |  |
| Type: *                         | HTTPS 🔻                          |  |
| Port: *                         | 443                              |  |
| Service Group:                  | Exchange-https 🔻                 |  |
| Connection Limit:               | 8000000 Orop Reset Logging       |  |
|                                 |                                  |  |
| Client-SSL Template:            | Exchange-https-Client-Side       |  |
| Server-SSL Template:            | Exchange-https-Server-Side       |  |
| Connection Reuse Template:      |                                  |  |
| TCP-Proxy Template:             |                                  |  |
| Persistence Template Type:      | Source IP Persistence Template 💌 |  |
| Source IP Persistence Template: | persist-exchange-https           |  |

◆ CLIを使用する場合:

```
AX(config-slb vserver) #port 443 https
AX(config-slb vserver-vport) #service-group Exchange-https
AX(config-slb vserver-vport) #template client-ssl Exchange-
https-Client-Side
AX(config-slb vserver-vport) #template server-ssl Exchange-
https-Server-Side
AX(config-slb vserver-vport) #template persist source-ip
persist-exchange-https
```

# G. (任意設定)EXCHANGE サーバーの SSL オフロード

このオプションを使用すると、エンドユーザーは HTTPS を使って各自の Exchange サービスに接続しますが、 AX は HTTP を使って Exchange サーバーに接続するようになり、サーバーから SSL がオフロードされます。

- それぞれの Exchange OWA/OA/EAS リアルサーバーに対してポート 80 を作成します。
  - ◆ 「Exchange クライアントアクセスの役割 Outlook Web App」の場合と同じです。

Exchange OWA/OA/EAS サーバーの可用性をテストするために、ヘルスモニターテンプレートを作成します。ヘルスモニターテンプレートの名前を入力し、タイプとして HTTP を選択し、URL として"GET /"を選択します。

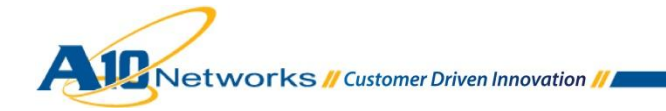

- 「Exchange クライアントアクセスの役割 Outlook Web App」の場合と同じです。
   注:名前として"hm-exchange-http"と指定してください。
- Exchange OWA/OA/EAS サーバー用の TCP サービスグループを作成します。サービスグループの名前を入力した後、[Type]ドロップダウンリストから[TCP]を選択し、ロードバランシングアルゴリズムとして [Least Connection]を選択し、ヘルスモニターを選択します。各 Exchange OWA/OA/EAS サーバーを、 このサービスグループとポート 80 に割り当ててください。
  - ◆「Exchange クライアントアクセスの役割 Outlook Web App」の場合と同じです。
     注:名前として"Exchange-http"、ヘルスモニターとして"hm-exchange-http"を指定してください。
- OWA/OA/EASの VIPで、HTTPサーバーが属するサービスグループを選択してサーバーSSLテンプレートを削除します。これは、AXがHTTPを使用してOWA/OA/EASサーバーと通信するためです。
  - ◆「Exchange クライアントアクセスの役割 Outlook Web App」の場合と同じです。
     注:サービスグループとして"Exchange-http"を指定してください。
- Exchange OWA/OA/EAS サーバーで SSL オフロードを有効にします。
   <a href="http://social.technet.microsoft.com/wiki/contents/articles/how-to-configure-ssl-offloading-in-exchange-2010.aspx">http://social.technet.microsoft.com/wiki/contents/articles/how-to-configure-ssl-offloading-in-exchange-2010.aspx</a> を参照してください。
- 2.14.2 異なる EXCHANGE サーバー上にある OWA + OA + EAS サービスが単一の VIP を使用する場合の AX の構成
- A. 各サービス用の EXCHANGE リアルサーバーの作成
  - Outlook Web App
    - ◆ 「Exchange クライアントアクセスの役割 Outlook Web App」の場合と同じです。
  - Outlook Anywhere
    - ◆ 「Exchange クライアントアクセスの役割 Outlook Anywhere」の場合と同じです。
  - Exchange ActiveSync
    - ◆ 「Exchange クライアントアクセスの役割 Exchange ActiveSync」の場合と同じです。

B. 各サービス用の EXCHANGE ヘルスチェックの作成

Networks // Customer Driven Innovation // 🗖

- Outlook Web App
  - ◆ 「Exchange クライアントアクセスの役割 Outlook Web App」の場合と同じです。
- Outlook Anywhere
  - ◆ 「Exchange クライアントアクセスの役割 Outlook Anywhere」の場合と同じです。
- Exchange ActiveSync
  - ◆ 「Exchange クライアントアクセスの役割 Exchange ActiveSync」の場合と同じです。

# C. EXCHANGE サービスグループの作成

- Outlook Web App
  - ◆ 「Exchange クライアントアクセスの役割 Outlook Web App」の場合と同じです。
- Outlook Anywhere
  - ◆ 「Exchange クライアントアクセスの役割 Outlook Anywhere」の場合と同じです。
- Exchange ActiveSync
  - ◆ 「Exchange クライアントアクセスの役割 Exchange ActiveSync」の場合と同じです。

# D. EXCHANGEのパーシステンスの作成

### 各クライアントアクセス(OWA、OA、EAS)では、それぞれ特定のサーバーを使用する必要があります。

特定のクライアントアクセスを対応する特定の Exchange サーバーヘリダイレクトするには、aFleX が使用されます。

特定のクライアントを対応する特定のサービスグループへリダイレクトするには、aFleX ポリシーを作成します。

その aFleX ポリシーは以下のようになります。

```
when HTTP_REQUEST {
    # Outlook Anywhere Clients
    if { [HTTP::header "User-Agent"] contains "MSRPC" } {
        pool Exchange-OA-https
    # Exchange ActiveSyncActiveSync Clients
    } elseif { [HTTP::uri] contains "Microsoft-Server-Active-Sync" }
    {
        pool Exchange-EAS-https
        # Outlook Web Apps Clients
        } else {
    }
}
```

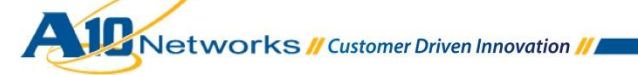

```
pool Exchange-OWA-https
}
```

◆ Web GUI を使用する場合:[Config] > [Service] > [aFleX]

| aFleX         |                                                                                                    |
|---------------|----------------------------------------------------------------------------------------------------|
| Name: *       | persist-https-per-access                                                                                                    |
| Definition: * | <pre>when HTTP_REQUEST {     # Outlook Anywhere Clients     if { [HTTP::header "User-Agent"] contains "MSRPC" } {         pool Exchange-QA-https     # Exchange Active Sync Clients     } elseif { [HTTP::uri] contains "Microsoft-Server-Active-Sync" } {         pool Exchange-EAS-https     # Outlook Web Apps Clients     } else {         pool Exchange-QWA-https     } }</pre> |

◆ CLIを使用する場合: AX(config)#import aflex persist-https-per-access tftp://10.0.1.10/persist-https-per-access.txt

# 各クライアントのサーバーパーシステンス

注:この VIP には、Cookie をサポートするデバイスもサポートしないデバイスもアクセスするため、ソース IP パーシステンスを使用することをお勧めします。

「Exchange クライアントアクセスの役割 - Outlook Anywhere」の場合と同じです。
 注: ソース IP パーシステンスの名前として"persist-exchange-https"と指定してください。

パーシステンスを使用して Exchange サーバー間で負荷をより適切に配分する方法については、付録 A16 を参照してください。

E. IIS サーバーのパブリック証明書/秘密鍵の AX へのインポート

注:この VIP には、信頼できる証明書しかサポートしていないデバイスがアクセスするため、信頼できる証明書を 用意する必要があります。

「Exchange クライアントアクセスの役割 - Outlook Web App」の場合と同じです。
 注:証明書名として"exchange-https-cert-key"を指定し、クライアント SSL テンプレート名として

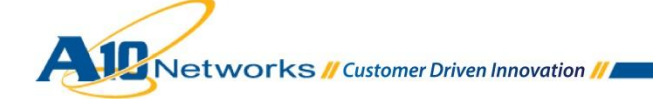

"exchange-https-Client-Side"、サーバーSSL テンプレート名として"exchange-https-Server-Side"を指 定してください。

# F. EXCHANGEの VIP の作成

•

- 「Exchange クライアントアクセスの役割 Outlook Anywhere」の場合と同じです。 注:名前として"Exchange"と入力し、タイプが HTTPS のポート 443 を追加して、サービスグループとし て"Exchange-https"、aFleX として"persist-https-per-access"、ソース IP パーシステンステンプレートと して"persist-exchange-https"、クライアント SSL テンプレートとして"exchange-https-Client-Side"、 サーバーSSL テンプレートとして"exchange-https-Server-Side"を選択します。
  - ◆ Web GUI を使用する場合:[Config Mode] > [Service] > [SLB] > [Virtual Server] > [Port]

| Virtual Server Port             |                                    |
|---------------------------------|------------------------------------|
| Name:                           | Exchange-OWA                       |
| Type: *                         | HTTPS 🔹                            |
| Port: *                         | 443                                |
| Service Group:                  | Exchange-https                     |
| Connection Limit:               | 🖲 8000000 💿 Drop 💿 Reset 🗹 Logging |
|                                 |                                    |
| aFleX:                          | persist-https-per-access           |
|                                 |                                    |
| Client-SSL Template:            | Exchange-https-Client-Side         |
| Server-SSL Template:            | Exchange-https-Server-Side         |
| Connection Reuse Template:      | <b>•</b>                           |
| TCP-Proxy Template:             | <b>•</b>                           |
| Persistence Template Type:      | Source IP Persistence Template 💌   |
| Source IP Persistence Template: | persist-exchange-https 👻           |

◆ CLIを使用する場合:

```
AX(config-slb vserver)#port 443 https
AX(config-slb vserver-vport)#service-group Exchange-https
AX(config-slb vserver-vport)#aflex persist-https-per-access
AX(config-slb vserver-vport)#template client-ssl Exchange-
https-Client-Side
AX(config-slb vserver-vport)#template server-ssl Exchange-
https-Server-Side
AX(config-slb vserver-vport)#template persist source-ip
persist-exchange-https
```

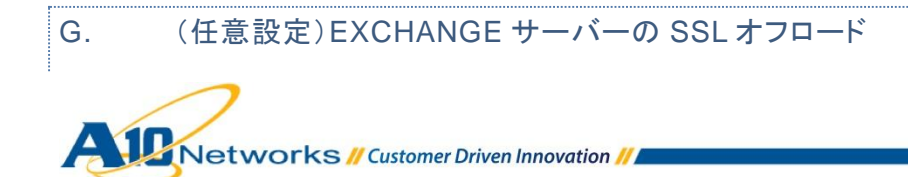

このオプションを使用すると、エンドユーザーは HTTPS を使って各自の Exchange サービスに接続しますが、 AX は HTTP を使って Exchange サーバーに接続するようになり、サーバーから SSL がオフロードされます。

- それぞれの Exchange OWA/OA/EAS リアルサーバーに対してポート 80 を作成します。
  - Outlook Web App
    - 「Exchange クライアントアクセスの役割 Outlook Web App」の場合と同じです。
  - Outlook Anywhere
    - ○「Exchange クライアントアクセスの役割 Outlook Anywhere」の場合と同じです。
  - Exchange ActiveSync
    - 「Exchange クライアントアクセスの役割 Exchange ActiveSync」の場合と同じです。
- Exchange OWA/OA/EAS サーバーの可用性をテストするために、ヘルスモニターテンプレートを作成します。ヘルスモニターテンプレートの名前を入力し、タイプとして HTTP を選択し、URL として"GET /"を選択します。
  - Outlook Web App
    - 「Exchange クライアントアクセスの役割 Outlook Web App」の場合と同じです。
  - Outlook Anywhere
    - 「Exchange クライアントアクセスの役割 Outlook Anywhere」の場合と同じです。
  - Exchange ActiveSync
  - 「Exchange クライアントアクセスの役割 Exchange ActiveSync」の場合と同じです。
- Exchange OWA/OA/EAS サーバー用の TCP サービスグループを作成します。サービスグループの名前を入力した後、[Type]ドロップダウンリストから[TCP]を選択し、ロードバランシングアルゴリズムとして [Least Connection]を選択し、ヘルスモニターを選択します。各 Exchange OWA/OA/EAS サーバーを、 このサービスグループとポート 80 に割り当ててください。
  - Outlook Web App
    - 「Exchange クライアントアクセスの役割 Outlook Web App」の場合と同じです。
  - Outlook Anywhere
    - ○「Exchange クライアントアクセスの役割 Outlook Anywhere」の場合と同じです。
  - Exchange ActiveSync
    - 「Exchange クライアントアクセスの役割 Exchange ActiveSync」の場合と同じです。

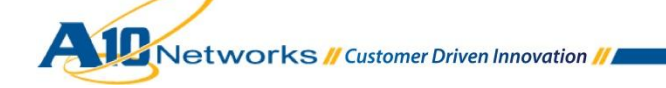
- aFleX "persist-https-per-access"を更新し、新しいサーバープール"Exchange-OWA-http"、
   "Exchange-OA-http"、および"Exchange-EAS-http"を指定します。
- HTTPを使用して OWA/OA/EAS サーバーと通信するために、OWA/OA/EAS の VIP で、HTTP サーバーが属するサービスグループを選択してサーバーSSL テンプレートを削除します。
  - ◆「Exchange クライアントアクセスの役割 Outlook Web App」の場合と同じです。
     注:サービスグループとして"Exchange-http"を指定してください。
- Exchange OWA/OA/EAS サーバーで SSL オフロードを有効にします。
   http://social.technet.microsoft.com/wiki/contents/articles/how-to-configure-ssl-offloading-inexchange-2010.aspx を参照してください。

### 2.14.3 構成の確認

#### A. SSL オフロードなしの EXCHANGE 用 AX の動作確認

- Exchange Outlook Web App を確認します。
  - ◆ 「Exchange クライアントアクセスの役割 Outlook Web App」の場合と同じです。
- Exchange コントロールパネルを確認します。
  - ◆ 「Exchange クライアントアクセスの役割 Exchange コントロールパネル」の場合と同じです。
- Exchange Outlook Anywhere を確認します。
  - ◆ 「Exchange クライアントアクセスの役割 Outlook Anywhere」の場合と同じです。
- •
- Exchange ActiveSync を確認します。
  - ◆ 「Exchange クライアントアクセスの役割 ActiveSync」の場合と同じです。

#### B. SSL オフロードありの EXCHANGE 用 AX の動作確認

Exchange Outlook Web App を確認します。

- ◆ 「Exchange クライアントアクセスの役割 Outlook Web App」の場合と同じです。
- Exchange コントロールパネルを確認します。
  - ◆ 「Exchange クライアントアクセスの役割 Exchange コントロールパネル」の場合と同じです。
- - Exchange Outlook Anywhere を確認します。
    - ◆ 「Exchange クライアントアクセスの役割 Outlook Anywhere」の場合と同じです。
- •
- Exchange ActiveSync を確認します。
  - ◆ 「Exchange クライアントアクセスの役割 ActiveSync」の場合と同じです。

## 3. まとめ

AX シリーズ Advanced Traffic Manager は、以下を提供することで Microsoft Exchange サービスを強化します。

- 拡張性の向上 企業は膨大な数の従業員に Exchange サービスを提供しつつ、ロードバランシングに よって負荷を複数の Exchange サーバーに並行して分散させることができます。
- 高可用性 Exchange サービスは、たとえ Exchange Server がオフラインになった場合でも保証されます。
- パフォーマンスの向上 たとえば圧縮や SSL オフロードなどの複数の Exchange サーバー最適化により、エンドユーザーがより迅速に Exchange サービスにアクセスできるようになります。
- セキュリティの向上 DDoS 攻撃からサービスを守ります。
- より柔軟な配備 同じパブリック VIP を介して複数の異なる Exchange サービスにアクセスできます。
- ٠

AX シリーズ製品の詳細については、以下を参照してください。

http://a10networks.com/products/axseries.php http://a10networks.com/resources/solutionsheets.php http://a10networks.com/resources/casestudies.php

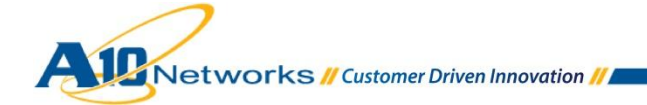

# A. 付録 - AX の CLI 設定例

A.1 EXCHANGE クライアントアクセスの役割 - OUTLOOK WEB APP

- HTTP 圧縮
- SSL オフロード
- HTTP クライアントを HTTPS ヘリダイレクトする
- "/owa"を含んでいないリクエストに"/owa"を付け加える

```
slb server Exchangel 10.0.2.161
  port 80 tcp
!
slb server Exchange2 10.0.2.162
  port 80 tcp
!
health monitor hm-owa-http
  method http
!
slb service-group Exchange-OWA-http tcp
    method least-connection
   health-check hm-owa-http
   member Exchange1:80
   member Exchange2:80
!
slb template client-ssl OWA-Client-Side
  cert OWA-cert-key
  key OWA-cert-key
!
slb template persist cookie persist-owa
```

```
!
slb template http tp-compress
  compression enable
!
slb template http tp-redirect-owa-https
   failover-url https://OWA-cert-key/owa
1
slb virtual-server Exchange-OWA 10.0.1.74
  port 443 https
      service-group Exchange-OWA-http
     template http tp-compress
      template client-ssl OWA-Client-Side
     template persist cookie persist-owa
     aflex insert owa
  port 80 http
      template http tp-redirect-owa-https
!
```

### A.2 EXCHANGE クライアントアクセスの役割 – EXCHANGE コントロールパネル

- HTTP 圧縮
- SSL オフロード
- HTTP クライアントを HTTPS ヘリダイレクトする

```
slb server Exchange1 10.0.2.161
   port 80 tcp
!
slb server Exchange2 10.0.2.162
   port 80 tcp
!
```

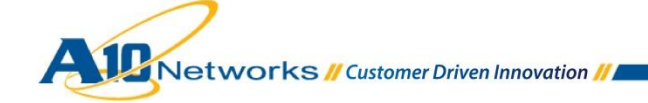

```
health monitor hm-owa-http
  method http
!
slb service-group Exchange-OWA-http tcp
    method least-connection
   health-check hm-owa-http
   member Exchange1:80
   member Exchange2:80
!
slb template client-ssl OWA-Client-Side
   cert OWA-cert-key
  key OWA-cert-key
!
slb template persist cookie persist-owa
!
slb template http tp-compress
   compression enable
1
slb template http tp-redirect-owa-https
   failover-url https://OWA-cert-key/owa
!
slb virtual-server Exchange-OWA 10.0.1.74
  port 443 https
      service-group Exchange-OWA-http
      template http tp-compress
      template client-ssl OWA-Client-Side
      template persist cookie persist-owa
  port 80 http
      template http tp-redirect-owa-https
```

!

# A.3 EXCHANGE クライアントアクセスの役割 - OUTLOOK ANYWHERE

注:以下の構成では次の各オプションを使用しています。

- SSL オフロード
- aFleX uie パーシステンス

```
slb server Exchangel 10.0.2.161
  port 80 tcp
!
slb server Exchange2 10.0.2.162
  port 80 tcp
1
health monitor hm-oa-http
  method http
1
slb service-group Exchange-OA-http tcp
   health-check hm-oa-http
   member Exchange1:80
   member Exchange2:80
!
slb template client-ssl OA-Client-Side
  cert OWA-cert-key
  key OWA-cert-key
!
slb virtual-server Exchange-OA 10.0.1.75
  port 443 https
      service-group Exchange-OA-http
      template client-ssl OA-Client-Side
     afleX persist-oa
```

!

# A.4 EXCHANGE クライアントアクセスの役割 – EXCHANGE ACTIVESYNC

- SSL オフロード
- aFleX uie パーシステンス

```
slb server Exchangel 10.0.2.161
  port 80 tcp
!
slb server Exchange2 10.0.2.162
  port 80 tcp
1
health monitor hm-eas-http
  method http
1
slb service-group Exchange-EAS-http tcp
    method least-connection
   health-check hm-oa-http
   member Exchange1:80
   member Exchange2:80
!
slb template client-ssl EAS-Client-Side
   cert OWA-cert-key
   key OWA-cert-key
!
slb virtual-server Exchange-EAS 10.0.1.76
  port 443 https
      service-group Exchange-EAS-http
      template client-ssl EAS-Client-Side
     aFleX persist-eas
!
```

# A.5 EXCHANGE クライアントアクセスの役割 – RPC

```
slb server Exchangel 10.0.2.161
  port 0 tcp
      no health-check
1
slb server Exchange2 10.0.2.162
  port 0 tcp
      no health-check
!
health monitor hm-rpc-135
override-port 135
method tcp port 135
!
slb service-group Exchange-RPC tcp
   health-check hm-rpc-135
   member Exchange1:0
   member Exchange2:0
!
slb template persist source-ip persist-rpc
  match-type server
  timeout 480
!
slb template tcp TCP-Aging-Time-rpc
  idle-timeout 28800
!
slb virtual-server Exchange-RPC 10.0.1.74
  port 0 tcp
     service-group Exchange-RPC
```

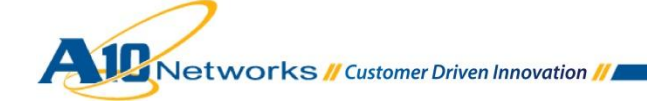

template persist source-ip persist-rpc template tcp TCP-Aging-Time-rpc

!

A.6 EXCHANGE クライアントアクセスの役割 – POP3

- SSL オフロード
- POP3 ヘルスチェック

```
slb server Exchangel 10.0.2.161
  port 110 tcp
!
slb server Exchange2 10.0.2.162
  port 110 tcp
!
health monitor hm-pop3
method pop3 username user1 password a10
!
slb service-group Exchange-POP3 tcp
    method least-connection
   health-check hm-pop3
   member Exchange1:110
   member Exchange2:110
!
slb template client-ssl POP3-Client-Side
  cert OWA-cert-key
  key OWA-cert-key
!
slb virtual-server Exchange-POP3S 10.0.1.74
  port 995 ssl-proxy
```

```
service-group Exchange-POP3
template client-ssl POP3-Client-Side
```

# A.7 EXCHANGE クライアントアクセスの役割 – IMAP4

注:以下の構成では次の各オプションを使用しています。

• SSL オフロード

ļ

IMAP4 ヘルスチェック

```
slb server Exchangel 10.0.2.161
  port 143 tcp
!
slb server Exchange2 10.0.2.162
  port 143 tcp
!
health monitor hm-imap4
method imap username user1 password a10
!
slb service-group Exchange-IMAP4 tcp
    method least-connection
   health-check hm-imap4
   member Exchange1:143
   member Exchange2:143
!
slb template client-ssl IMAP4-Client-Side
  cert OWA-cert-key
  key OWA-cert-key
!
slb virtual-server Exchange-IMAP4S 10.0.1.74
  port 993 ssl-proxy
```

!

```
service-group Exchange-IMAP4
template client-ssl IMAP4-Client-Side
```

# A.8 EXCHANGE クライアントアクセスの役割 – EXCHANGE WEB サービス

```
HTTP 圧縮
  •
     SSL オフロード
slb server Exchangel 10.0.2.161
  port 80 tcp
!
slb server Exchange2 10.0.2.162
  port 80 tcp
!
health monitor hm-owa-http
method http
!
slb service-group Exchange-OWA-http tcp
   method least-connection
   health-check hm-owa-http
   member Exchange1:80
   member Exchange2:80
!
slb template client-ssl OWA-Client-Side
  cert OWA-cert-key
  key OWA-cert-key
!
slb template persist cookie persist-owa
!
```

```
slb template http tp-compress
  compression enable
!
slb virtual-server Exchange-OWA 10.0.1.74
  port 443 https
    service-group Exchange-OWA-http
    template http tp-compress
    template client-ssl OWA-Client-Side
    template persist cookie persist-owa
!
```

### A.9 EXCHANGE クライアントアクセスの役割 – AUTODISCOVER

- HTTP 圧縮
- SSL オフロード

```
slb server Exchange1 10.0.2.161
  port 80 tcp
!
slb server Exchange2 10.0.2.162
  port 80 tcp
!
health monitor hm-owa-http
  method http
!
slb service-group Exchange-OWA-http tcp
  method least-connection
  health-check hm-owa-http
  member Exchange1:80
  member Exchange2:80
```

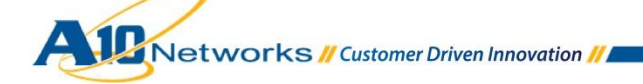

```
!
slb template client-ssl OWA-Client-Side
  cert OWA-cert-key
  key OWA-cert-key
!
slb template persist cookie persist-owa
1
slb template http tp-compress
  compression enable
!
slb virtual-server Exchange-OWA 10.0.1.74
  port 443 https
      service-group Exchange-OWA-http
      template http tp-compress
      template client-ssl OWA-Client-Side
      template persist cookie persist-owa
!
```

#### A.10 EXCHANGE クライアントアクセスの役割 – オフラインアドレス帳配布

注:

- Web ベースの配布の場合: OWA の場合と同じ
- パブリックフォルダーによる配布の場合: RPC の場合と同じ

### A.11 EXCHANGE クライアントアクセスの役割 – SMTP

注:以下の構成では次の各オプションを使用しています。

TLS(STARTTLS)オフロード

slb server Exchangel 10.0.2.161

port 25 tcp

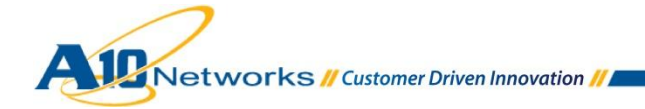

```
!
slb server Exchange2 10.0.2.162
  port 25 tcp
1
health monitor hm-smtp
method smtp domain example.com
!
slb service-group Exchange-SMTP tcp
   method least-connection
   health-check hm-smtp
   member Exchange1:25
   member Exchange2:25
!
slb template client-ssl SMTP-Client-Side
  cert OWA-cert-key
  key OWA-cert-key
!
slb template smtp STARTTLS-SMTP
  server-domain example.com
  starttls optional
!
slb virtual-server Exchange-SMTP 10.0.1.74
  port 25 smtp
     service-group Exchange-SMTP
      template smtp STARTTLS-SMTP
      template client-ssl SMTP-Client-Side
!
```

A.12 EXCHANGE クライアントアクセスの役割 - 単一の VIP を使用する複数の EXCHANGE サービス(OWA + OA + EAS が同一サーバー上にある場合)

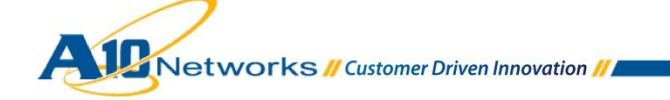

```
SSL オフロード
  ٠
slb server Exchangel 10.0.2.161
  port 80 tcp
!
slb server Exchange2 10.0.2.162
  port 80 tcp
!
health monitor hm-exchange-http
method http
!
slb service-group Exchange-http tcp
   health-check hm-exchange-http
   member Exchange1:80
   member Exchange2:80
!
slb template persist source-ip persist-exchange-https
   timeout 30
!
slb template client-ssl exchange-https-Client-Side
   cert OWA-cert-key
  key OWA-cert-key
1
slb virtual-server Exchange-HTTPS 10.0.1.74
  port 443 https
      service-group Exchange-http
      template client-ssl exchange-https-Client-Side
      template persist source-ip persist-exchange-https
!
```

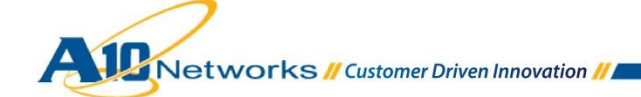

A.13 EXCHANGE クライアントアクセスの役割 - 単一の VIP を使用する複数の EXCHANGE サービス(OWA + OA + EAS がそれぞれ異なるサーバー上にある場合)

```
• SSL オフロード
```

```
slb server Exchangel-OWA 10.0.2.161
 port 80 tcp
!
slb server Exchange2-OWA 10.0.2.162
  port 80 tcp
1
slb server Exchange1-OA 10.0.2.163
  port 80 tcp
!
slb server Exchange2-OA 10.0.2.164
  port 80 tcp
!
slb server Exchange1-AS 10.0.2.165
 port 80 tcp
!
slb server Exchange2-AS 10.0.2.166
  port 80 tcp
!
health monitor hm-owa-http
method http
!
health monitor hm-oa-http
method http
!
health monitor hm-as-http
```

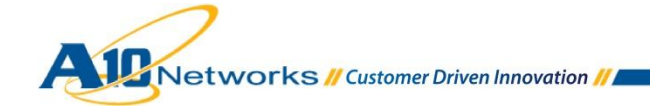

```
method http
!
slb service-group Exchange-OWA-http tcp
   method least-connection
   health-check hm-owa-http
   member Exchange1-OWA:80
   member Exchange2-OWA:80
!
slb service-group Exchange-OA-http tcp
   method least-connection
   health-check hm-oa-http
   member Exchange1-OA:80
   member Exchange2-OA:80
!
slb service-group Exchange-AS-http tcp
   method least-connection
   health-check hm-as-http
   member Exchange1-AS:80
   member Exchange2-AS:80
!
slb template client-ssl exchange-https-Client-Side
  cert OWA-cert-key
  key OWA-cert-key
!
slb template persist source-ip persist-exchange-https
   timeout 30
!slb virtual-server Exchange-HTTPS 10.0.1.74
  port 443 https
      service-group Exchange-OWA-http
      template client-ssl exchange-https-Client-Side
```

Vetworks // Customer Driven Innovation //

```
aflex persist-https-per-access
template persist source-ip persist-exchange-https
```

A.14 EXCHANGE クライアントアクセスの役割 - 単一の VIP を使用する複数の EXCHANGE サービス(OWA + OA + EAS + RPC + SMTP が同一サーバー上にある場合)

注:以下の構成では次の各オプションを使用しています。

• SSL オフロード

!

TLS(STARTTLS)オフロード

```
•
slb server Exchangel 10.0.2.161
  port 80 tcp
  port 25 tcp
  port 0 tcp
      no health-check
!
slb server Exchange2 10.0.2.162
  port 80 tcp
  port 25 tcp
  port 0 tcp
      no health-check
!
health monitor hm-exchange-http
method http
!
health monitor hm-smtp
method smtp domain example.com
1
health monitor hm-rpc-135
 override-port 135
```

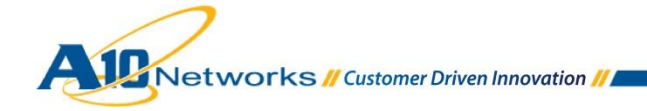

```
method tcp port 135
!
slb service-group Exchange-http tcp
   health-check hm-exchange-http
   member Exchange1:80
   member Exchange2:80
1
slb service-group Exchange-SMTP tcp
   method least-connection
   health-check hm-smtp
   member Exchange1:25
   member Exchange2:25
!
slb service-group Exchange-RPC tcp
   health-check hm-rpc-135
   member Exchange1:0
   member Exchange2:0
!
slb template smtp STARTTLS-SMTP
  server-domain example.com
  starttls optional
!
slb template persist source-ip persist-exchange-https
  timeout 30
!
slb template client-ssl exchange-https-Client-Side
  cert OWA-cert-key
  key OWA-cert-key
!
slb template client-ssl SMTP-Client-Side
   cert OWA-cert-key
```

Vetworks // Customer Driven Innovation //

```
key OWA-cert-key
!
slb template persist source-ip persist-rpc
  match-type server
   timeout 480
1
slb template tcp TCP-Aging-Time-rpc
  idle-timeout 28800
!
slb virtual-server Exchange-HTTPS 10.0.1.74
  port 0 tcp
      service-group Exchange-RPC
      template persist source-ip persist-rpc
      template tcp TCP-Aging-Time-rpc
  port 25 smtp
      service-group Exchange-SMTP
      template smtp STARTTLS-SMTP
      template client-ssl SMTP-Client-Side
!
  port 443 https
      service-group Exchange-http
      template client-ssl exchange-https-Client-Side
      template persist source-ip persist-exchange-https
```

### A.15 特定のサービスをブロックする AFLEX スクリプト(任意設定)

以下の aFleX スクリプトの例は、OWA と OAB 配布を除くすべての Exchange サービスをブロックする方法を示しています。

when HTTP\_REQUEST {
switch -glob [string tolower [HTTP::uri]] {
 "/owa\*" { return }

Networks // Customer Driven Innovation //

```
"/oab*" { return }
"/ews*" { drop ; return }
"/rpc*" { drop ; return }
"/microsoft-server-activesync*" { drop ; return }
"/public*" { drop ; return }
"/rpcwithcert*" { drop ; return }
"/autodiscover*" { drop ; return }
"/powershell*" { drop ; return }
}
if { [HTTP::uri] equals "/"} {
HTTP::uri /owa
}
```

#### A.16 AFLEX パーシステンスのスクリプト(任意設定)

ー部の Exchange サービスは Cookie パーシステンスしかサポートできません。以下の aFleX スクリプトの例は、 パーシステンスを使用して複数の Exchange サービス間で負荷をより適切に配分する方法を示しています。

```
when HTTP_REQUEST {
switch -glob [string tolower [HTTP::uri]] {
   "/ews*" { set cookie 1 ; pool CAS-80 ; return }
   "/rpc*" { persist uie [IP::client_addr] ; pool CAS-80 ; return }
   "/microsoft-server-activesync*" { persist uie [IP::client_addr] ; pool CAS-80 ; return }
   "/owa*" { set cookie 1 ; pool CAS-80 ; return }
   "/oab*" { persist uie [IP::client_addr] ; pool CAS-80 ; return }
   "/public*" { persist uie [IP::client_addr] ; pool CAS-80 ; return }
   "/rpcwithcert*" { persist uie [IP::client_addr] ; pool CAS-80 ; return }
   "/autodiscover*" { persist uie [IP::client_addr] ; pool CAS-80 ; return }
   "/powershell*" { persist uie [IP::client_addr] ; pool CAS-80 ; return }
```

```
}
if { not([HTTP::uri] starts_with "/owa")) {
HTTP::uri /owa[HTTP::uri]
set cookie 1
pool CAS-80
}
}
when HTTP_RESPONSE {
if { not($cookie == 1) } {
persist add uie [IP::client_addr] 1800
}
```

}

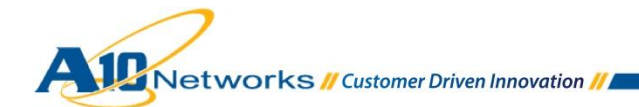

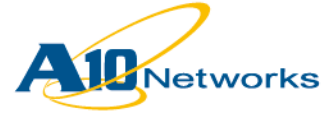

A10ネットワークス株式会社 〒105-0001 東京都港区虎ノ門4-3-20 神谷町MTビル 16階 TEL: 03-5777-1995 FAX: 03-5777-1997 Email: jinfo@a10networks.com http://www.a10networks.co.jp お問い合わせ